### Apple Configurator 2 使用說明

### 關於Apple Configurator 2

- Apple Configurator 2 是由 Apple公司 自行開發,可以提供 Apple行動裝置大 量設定和部署的免費軟體。
- 目前最新版本為2.0,並支援繁體中 文。
- 可以更新軟體、加入 App 和設定描述 檔、重新命名裝置和更改背景圖片、 輸出裝置資訊和文件,以及其他功能。

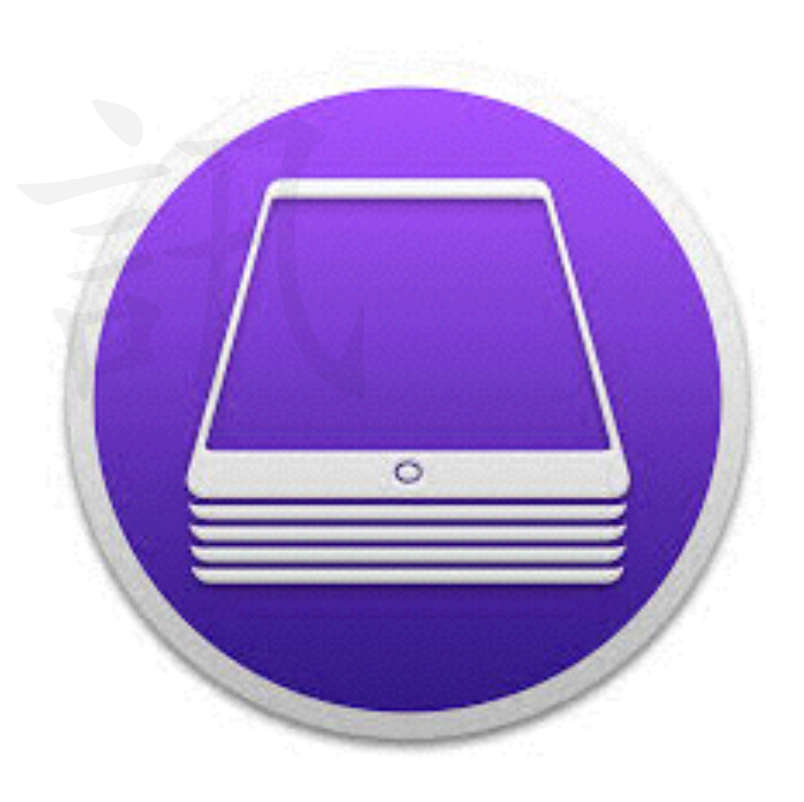

### 系統需求與支援裝置

- 您的 Mac 必須配備:
- OS X El Capitan 或以上版本
- iTunes 12.3 或以上版本
- Apple Configurator 2 支援下列裝置:
- iPad
- iPhone
- iPod touch
- Apple TV (第二代或更新機型)

### 使用前準備

### 1. 請先申請一組專供組織使用的Apple ID(若為公用裝置,請勿使用個人Apple ID)

#### 2. 前往App Store下载『Apple Configurator 2』

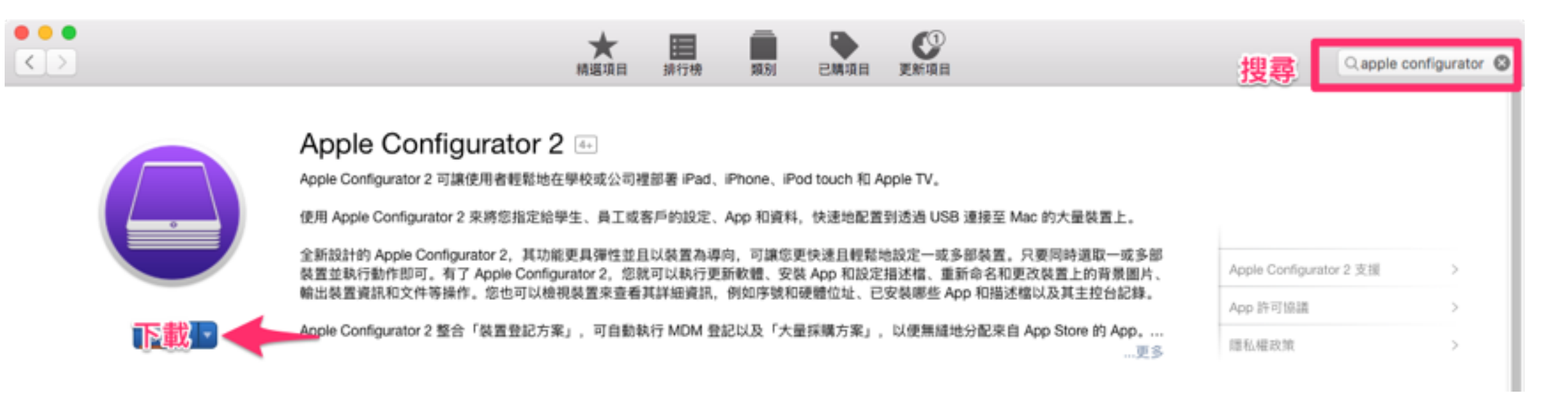

#### 3. Apple Configurator 2 線上輔助說明

4. <u>https://help.apple.com/configurator/mac/2.0/</u> index.html?localePath=zh\_TW.lproj#/

### 認識 Apple Configurator作業 環境

### Apple Configurator作業環 境

裝置瀏覽器是您啟動 Apple Configurator 2 時顯示的主要視窗。其顯示了以下項目:

|                   |                   | 所有裝置     |                 |
|-------------------|-------------------|----------|-----------------|
|                   | ○ □ ○<br>第個 更新 備份 |          | ?         Q. 搜尋 |
| 所有装置 已監管 未監管 恢復模式 |                   | 預設工具列    | 搜尋列             |
| 喜好項目列             |                   |          |                 |
|                   | 裝置                | 顯示位置     |                 |
|                   | 連                 | 接 iOS 裝置 |                 |

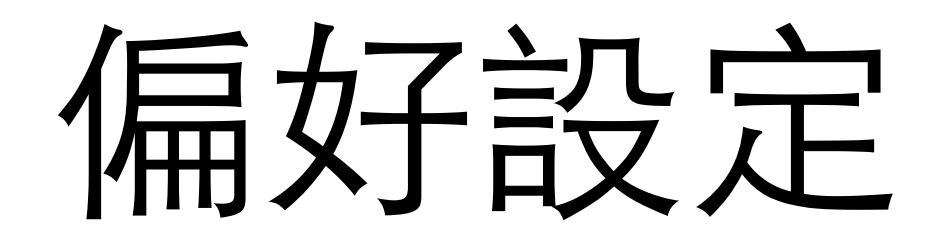

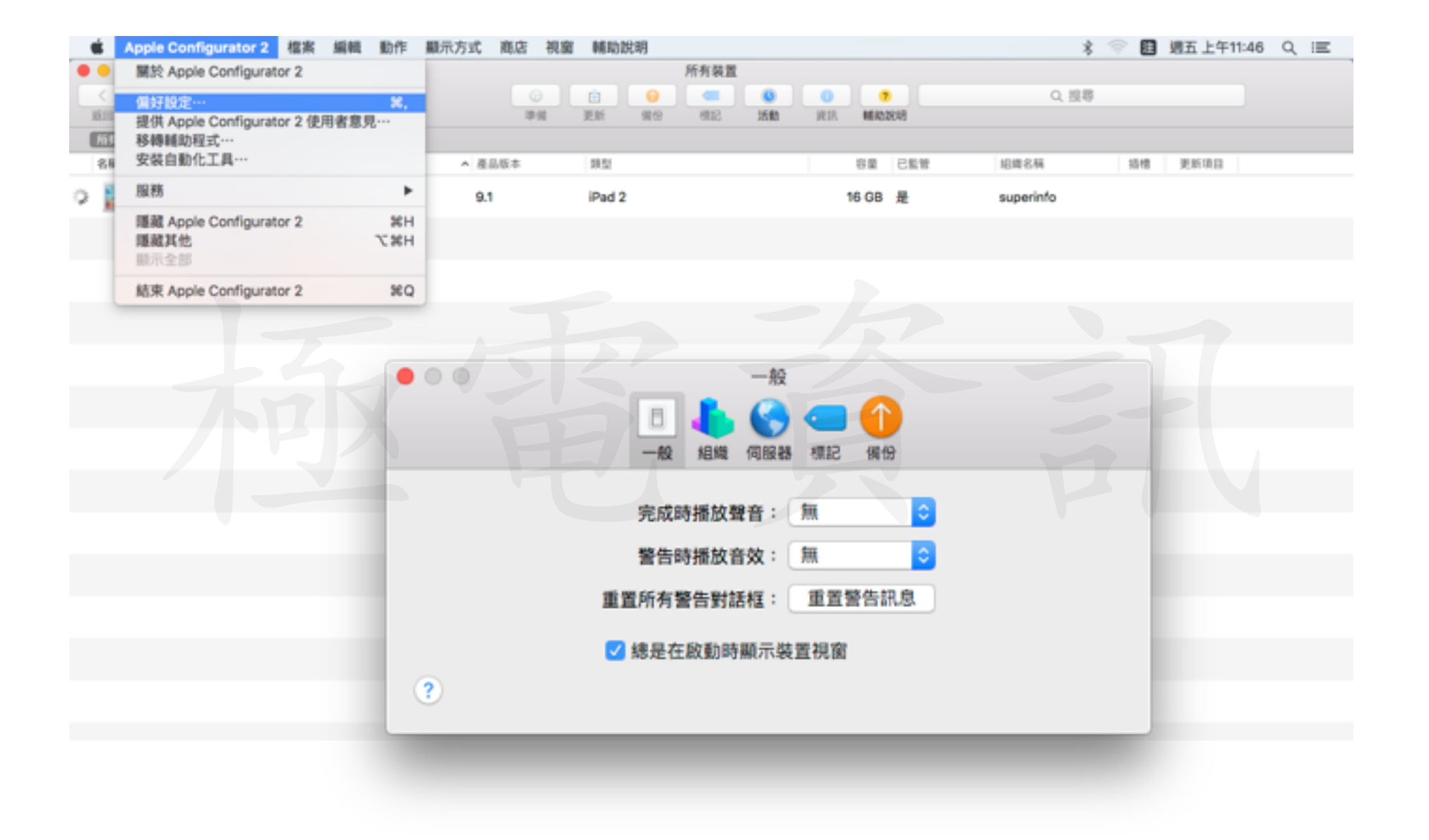

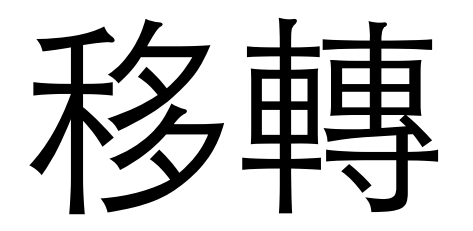

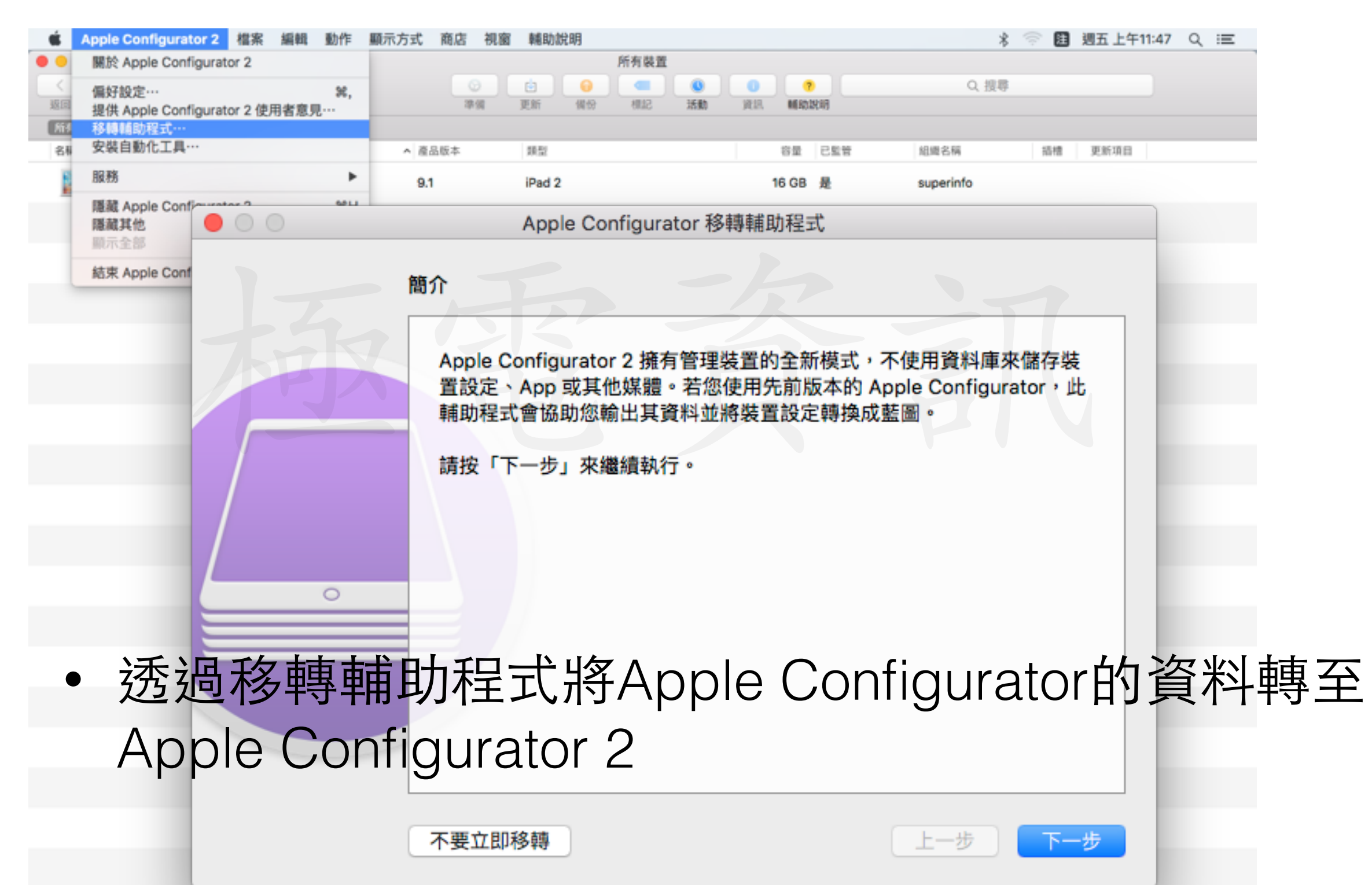

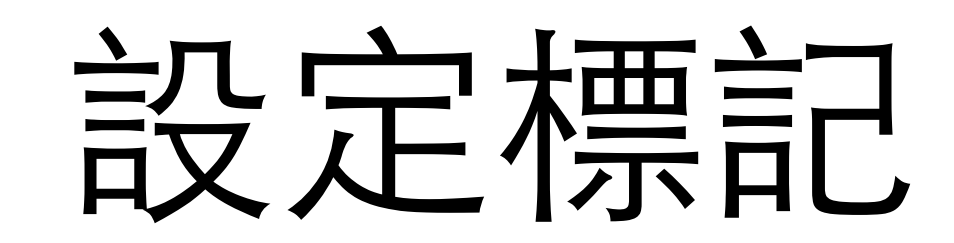

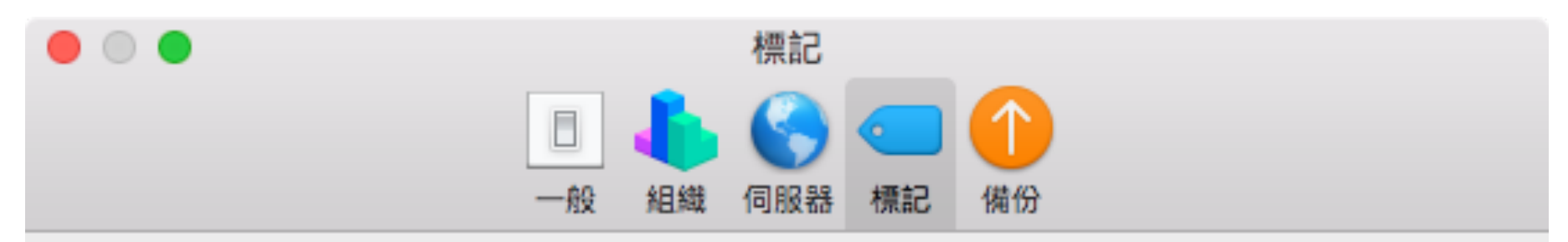

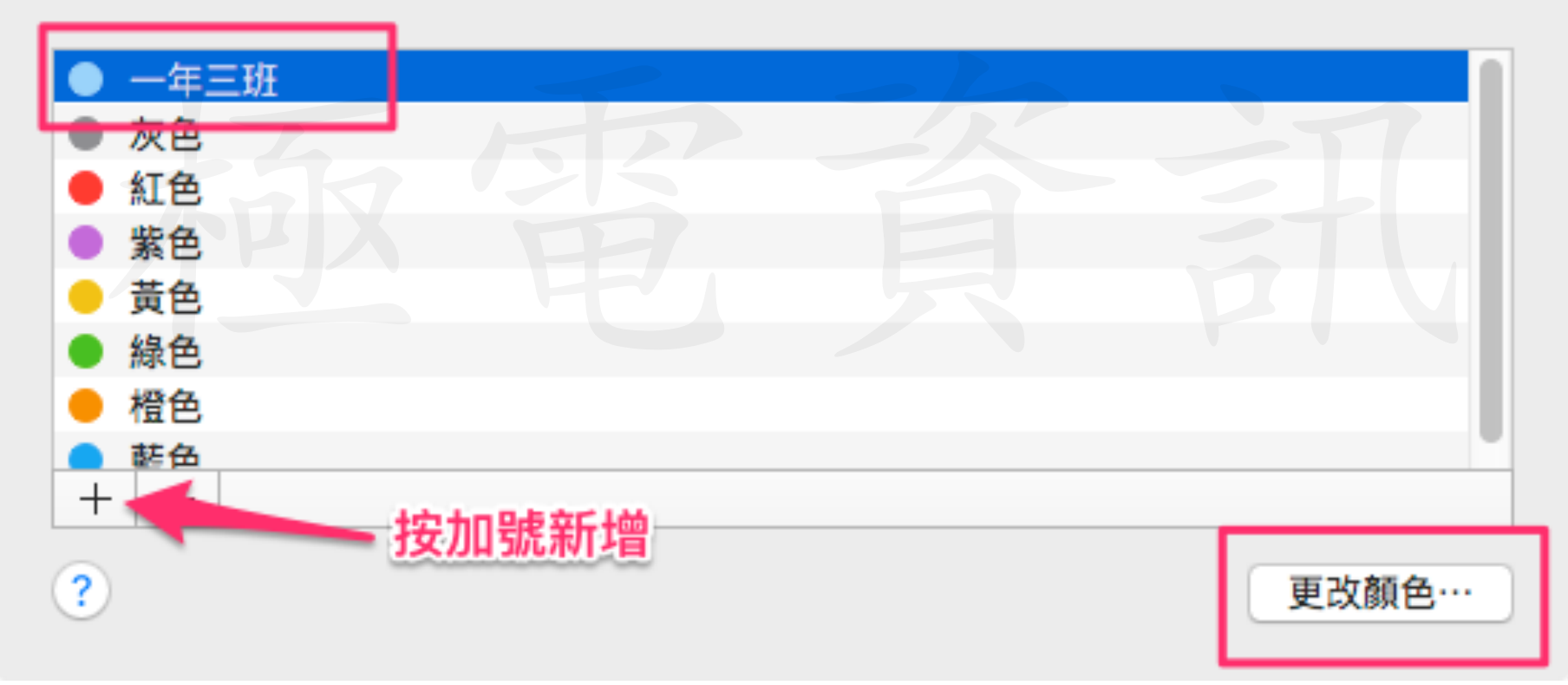

• 在偏好設定部份可新增標記,並以群組方式組織裝置

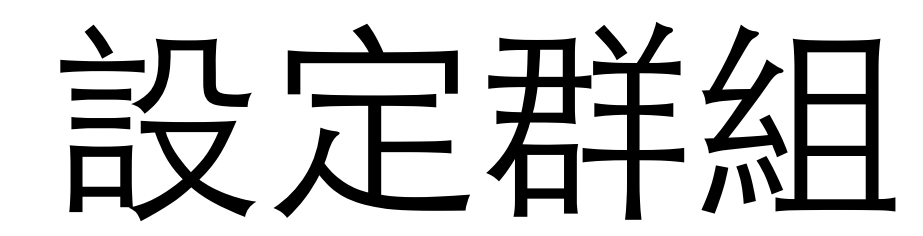

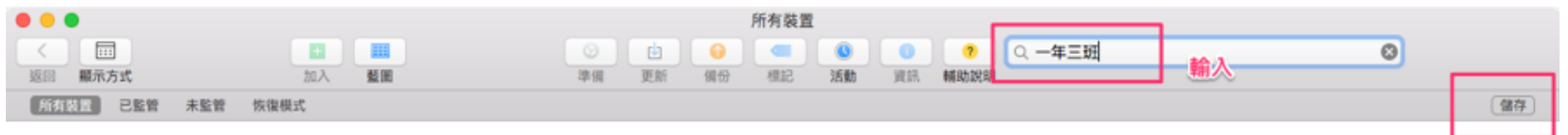

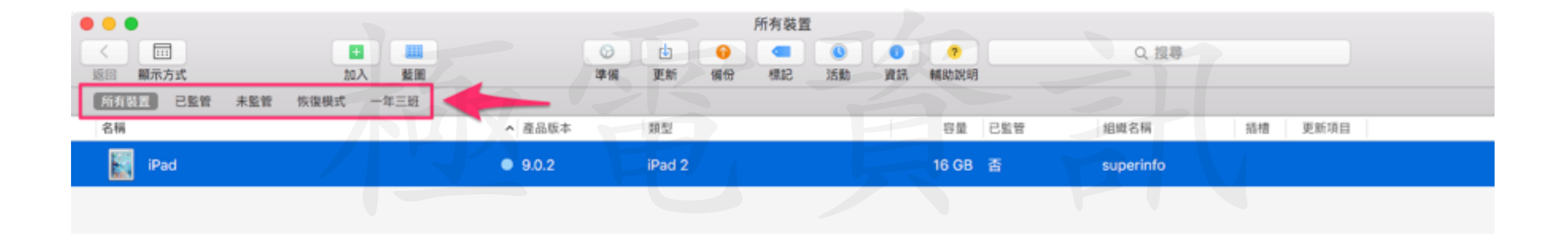

- 建立新群組
- 若要製作新群組,請使用搜尋列來尋找帶有特定資訊
   或標記的裝置,然後將該搜尋條件儲存為喜好項目。

### 如何使用 Apple Configurator

準備與監管

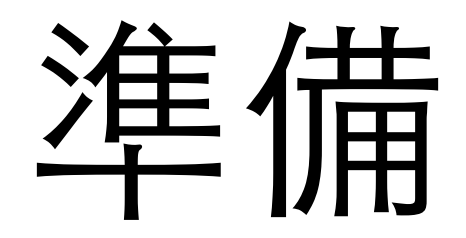

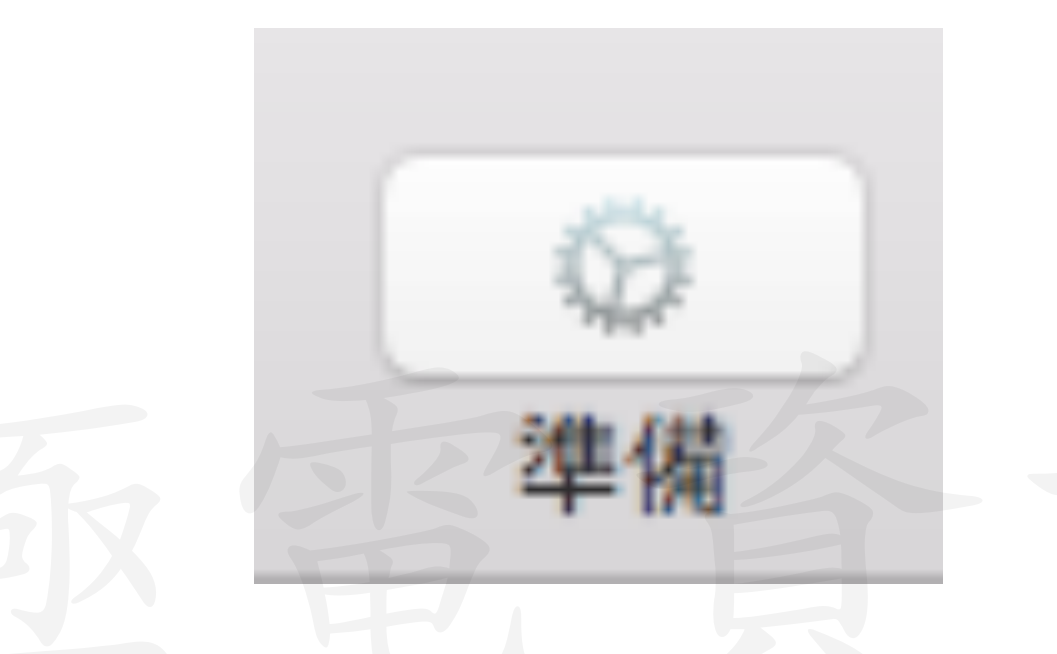

準備裝置是部署ios裝置的第一個步驟,在將裝置分配給使用者之前,需要先準備裝置,以簡化帳號設定、配置規則、分配 App 和套用限制等。

### 手動準備裝置

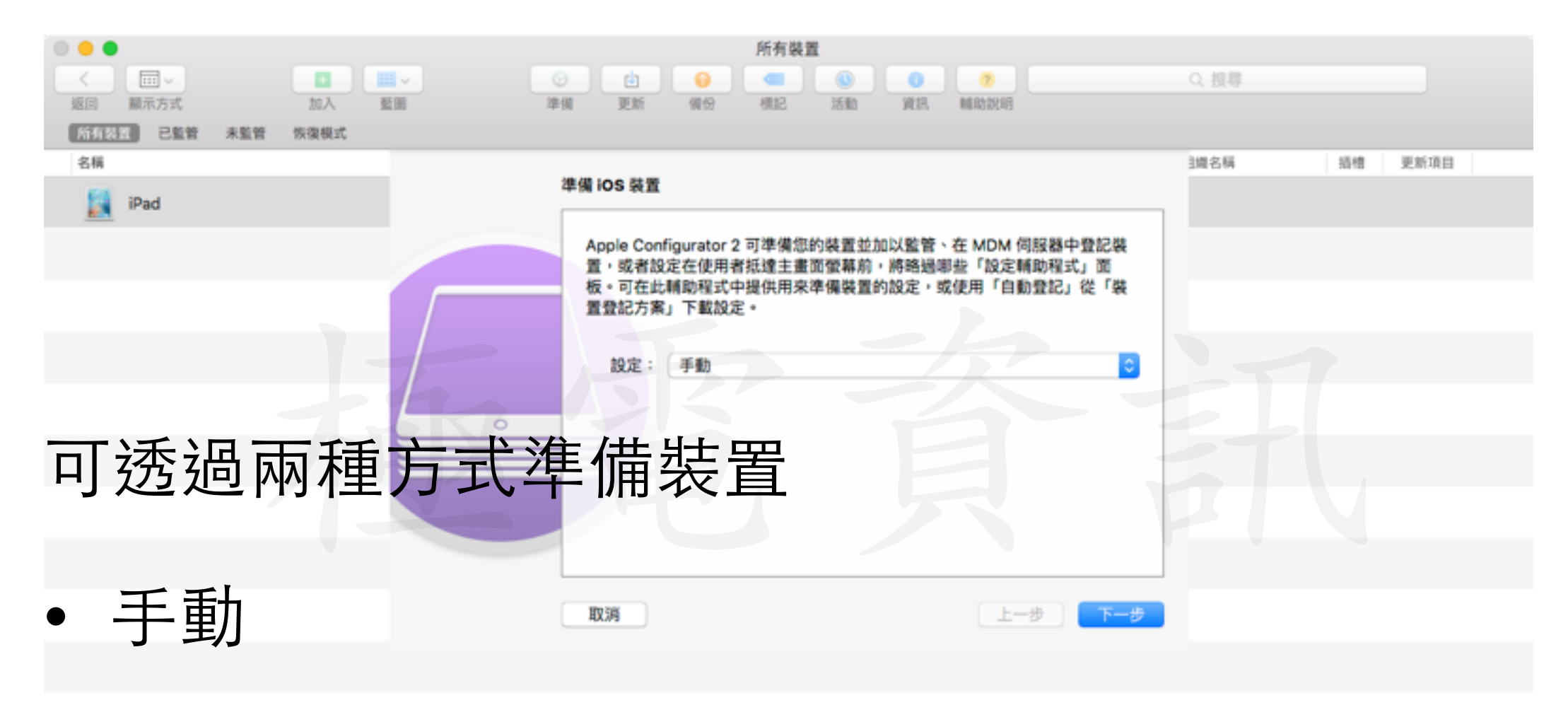

• 自動登記

★此部份以手動介紹為主

### 行動裝置管理

#### 行動裝置管理服務 (MDM)

Mobile Device Management

MDM 解決方案可以 讓您登記 iOS 裝置、 以無線方式配置和更 新設定、監控規則的 執行程度、部署裝置, 以及從遠端清除或受 管理的裝置。

|       | 所有裝置                             |       |    |
|-------|----------------------------------|-------|----|
|       | 💿 😐 😝 💶 🚳 🕘 🤊                    | Q. 授聘 |    |
| 加入 藍圈 | 準備 更新 備份 標記 活動 資訊 辅助説明           |       |    |
| 恢復模式  |                                  |       |    |
|       |                                  | 3週名稱  | 括槽 |
|       | 在 MDM 伺服器甲登記                     |       |    |
|       |                                  |       |    |
|       | 通掉 MDM 问股督以照象力式朱递语官理我直(如朱忠忠安的话)。 |       |    |
|       | 伺服器: 不要在 MDM 中登記                 |       |    |
|       |                                  |       |    |
|       |                                  |       |    |
|       |                                  |       |    |
|       | •                                |       |    |
|       |                                  |       |    |
|       |                                  |       |    |
|       |                                  |       |    |
|       | ?                                |       |    |
|       |                                  |       |    |
|       | 取消 上一歩 下一歩                       |       |    |
|       |                                  | _     |    |
|       |                                  |       |    |
|       |                                  |       |    |
|       |                                  |       |    |
|       |                                  |       |    |

若無MDM請選擇"不要在MDM中登記"

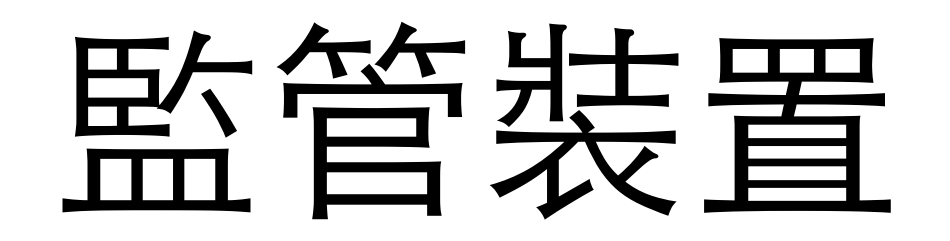

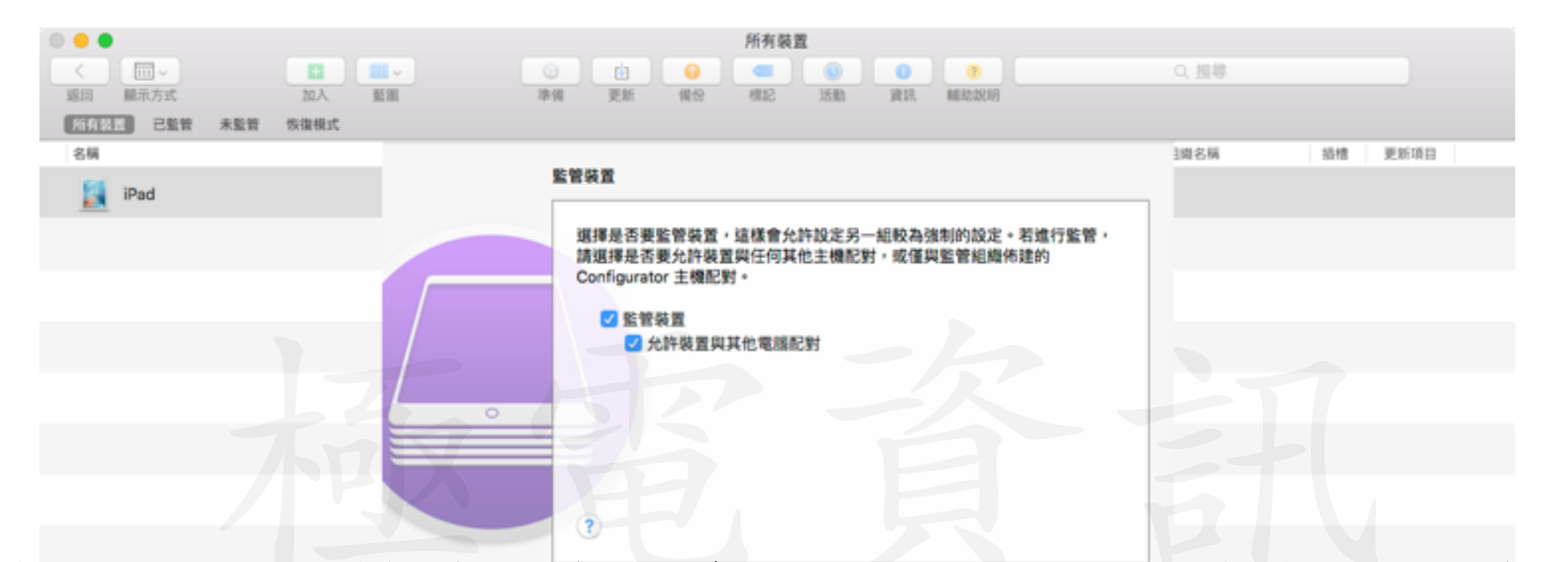

- 當裝置受監管時,您便被授與設定的控制權,且您可 隨時重新套用該設定,部分取用限制僅適用於監管的 裝置。
- 若您想要讓使用者可使用 USB 接線來與任一 Mac 或 PC 上的 iTunes 同步,請選取「允許裝置與其他電腦 配對」。

### 建立組織

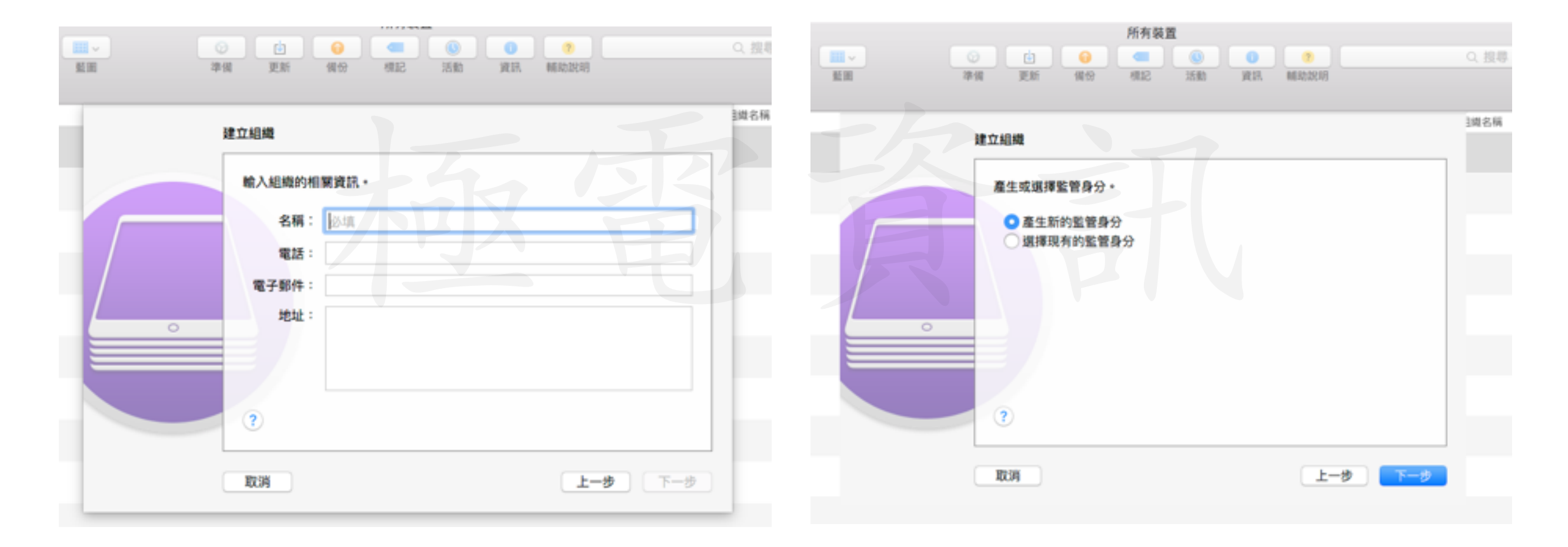

#### 輸入組織資訊,產生新的監管身份。

### iOS設定輔助程式

| 0 • •             |               | 所有裝置                       |                        |       |         |
|-------------------|---------------|----------------------------|------------------------|-------|---------|
|                   | 💷 - 💿 🙆 🚱     |                            | 0 0                    | Q. 搜尋 |         |
| 返回 顯示方式 加入        | 藍田 準備 更新 偏份   | 机起 活動                      | <b>3018. 101832018</b> |       |         |
| 所有装置 已監管 未監管 恢復模式 |               |                            |                        |       |         |
| 名稱                |               | _                          |                        | 3週名稱  | 插槽 更新項目 |
| iPad              | 配置 iOS 設定輔助程到 | C                          |                        |       |         |
|                   | 選擇要在「設定輔!     | 助程式中」向使用者顧                 | 示哪些步驟。                 |       |         |
|                   | 設定輔助程式:       | ✓ 顯示所有步驟<br>僅以示部分步程        | 0                      |       |         |
|                   |               | 不要顯示這些步驟                   |                        |       |         |
|                   |               | ▼ 直域                       | 🕑 Siri                 |       |         |
|                   |               | <ul> <li>☑ 定位服務</li> </ul> |                        |       |         |
|                   |               | V DUE                      | ✓ 金崎                   |       |         |
|                   |               | Apple ID                   | Apple Pay              |       |         |
|                   |               | C. Schlere im              |                        |       |         |
|                   |               |                            |                        |       |         |
|                   |               |                            |                        |       |         |

- 在iOS裝置第一次開機時,會有許多的輔助程式需要 設定,EX:是否開啟定位、Siri或製作密碼,此選項可 略過這些,以快速設定好裝置。
- 以上可略過的項目都可以進入主畫面之後再做設定
- 裝置上的系統語言與地區會與管理者的mac相同

### 開始執行

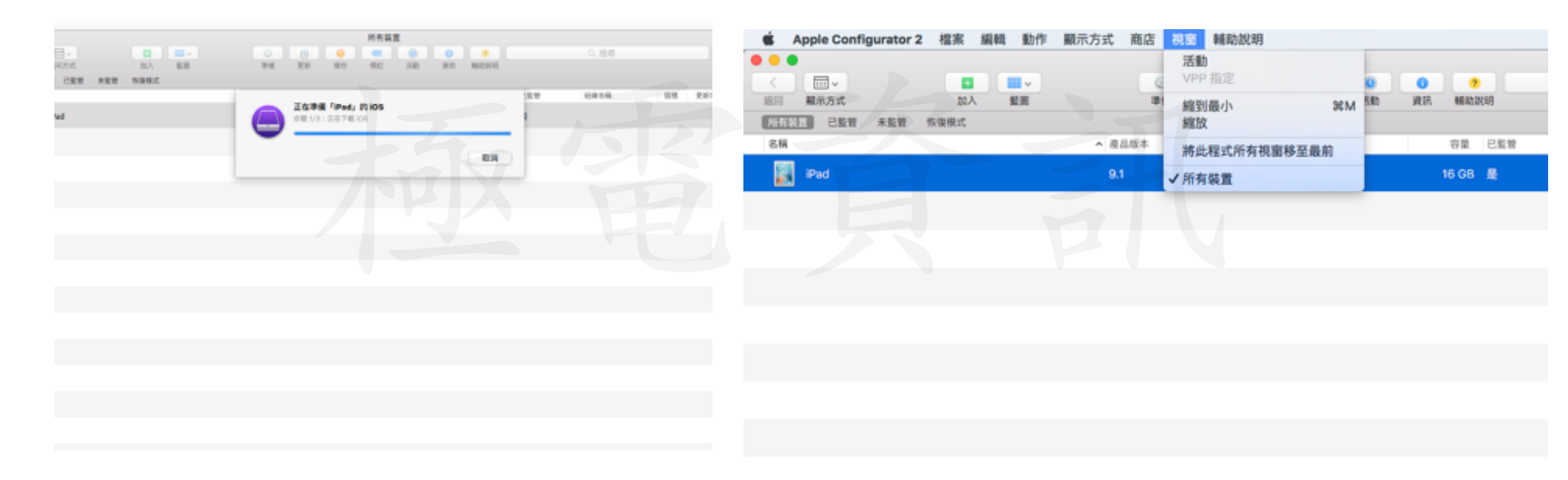

#### • 可點選視窗—>活動,來看準備的進度

| Apple Configurator 2 檔案 編輯 動作 顯示方式 商店 視 | 窗 輔助說明              | 🤶 A |
|-----------------------------------------|---------------------|-----|
|                                         | 所有裝置                |     |
|                                         | 📋 😝 🧧 🕘 🕘 📀 📿 🤉 🦉   |     |
| 返回 顯示方式 加入 藍圖 準備                        | 更新 编份 机起 活動 算訊 机和加热 |     |
| 所有装置 已監管 未監管 恢復模式                       |                     |     |
| 名稱 ^ 產品版本                               | 類型 容量 已監管 組織名稱      | 插槽  |
| iPad 9.1                                | iPad 2              |     |

#### • 右方即可確認是否有監管成功

# 如何製作描述檔

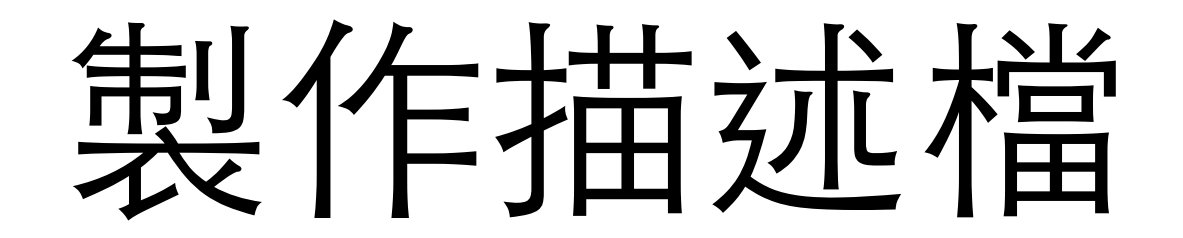

| 🗯 Apple Configurator 2                                                                                                    | 檔案 編輯 動作 顯示方式                                                                                                    | 商店 視窗 輔助說明                                         |                                            |         |
|----------------------------------------------------------------------------------------------------|----------------------------------------------------------------------------------------------------|----------------------------------------------------|--------------------------------------------|---------|
| ● ● ●<br></th <th>新増描述檔 %N<br/>新増藍圖 %E<br/>新増視窗 て %N</th> <th>所有装置       ②     ③       準備     更新       御份     機記</th> <th><ul> <li>① ?</li> <li>① 算訊 輔助説明</li> </ul></th> <th>Q ž</th> | 新増描述檔 %N<br>新増藍圖 %E<br>新増視窗 て %N                                                                                                    | 所有装置       ②     ③       準備     更新       御份     機記 | <ul> <li>① ?</li> <li>① 算訊 輔助説明</li> </ul> | Q ž     |
| 所有装置 已監管 未監管 化                                                                                                    | 打開··· #C                                                                                                    |                                                    |                                            |         |
| 名稱                                                                                                    | 打開最近使用過的檔案                                                                                                    | 22頭 24                                             | 容量 已監管 組                                   | 還名稱     |
| iPad                                                                                                    | 簡介 %I<br>快速查看 %Y                                                                                                    | iPad 2                                             | 16 GB 是 su                                 | perinfo |
|                                                                                                    | <ul> <li>開閉</li> <li>第8</li> <li>複製</li> <li>金第8</li> <li>金第8</li> <li>重新命名…</li> <li>移至…</li> <li>回復成儲存過的版本</li> <li>登入…</li> </ul> |                                                    |                                            |         |
|                                                                                                    | 標記…                                                                                                    |                                                    |                                            |         |

• 選擇檔案—>新增描述檔

- 先為描述檔命名
- 設定為永不移除 描述檔

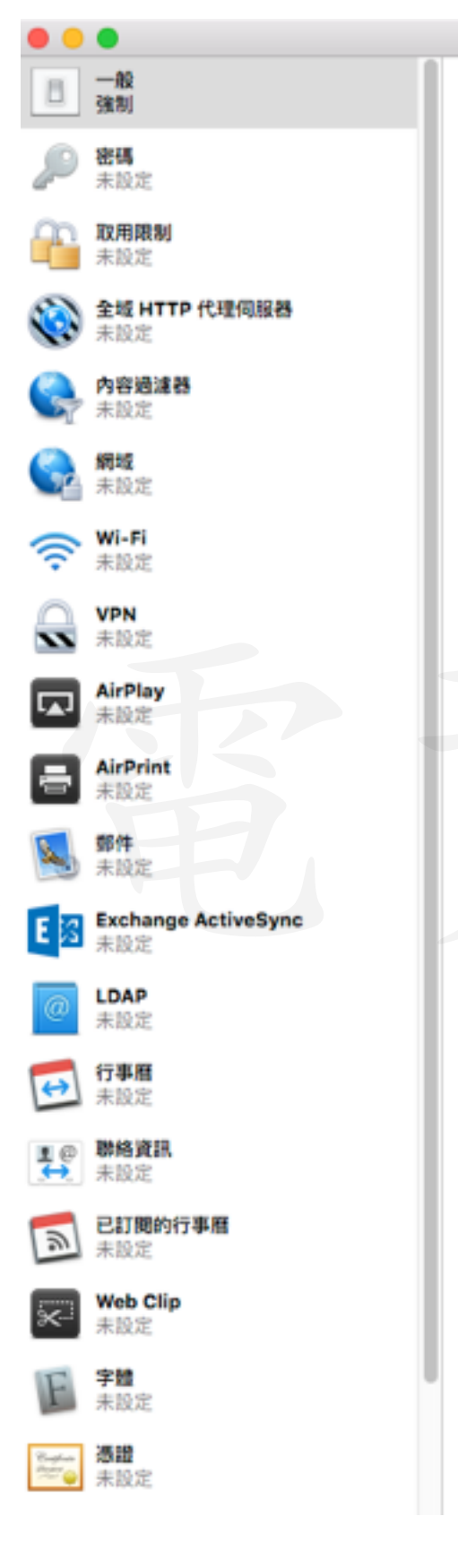

一般

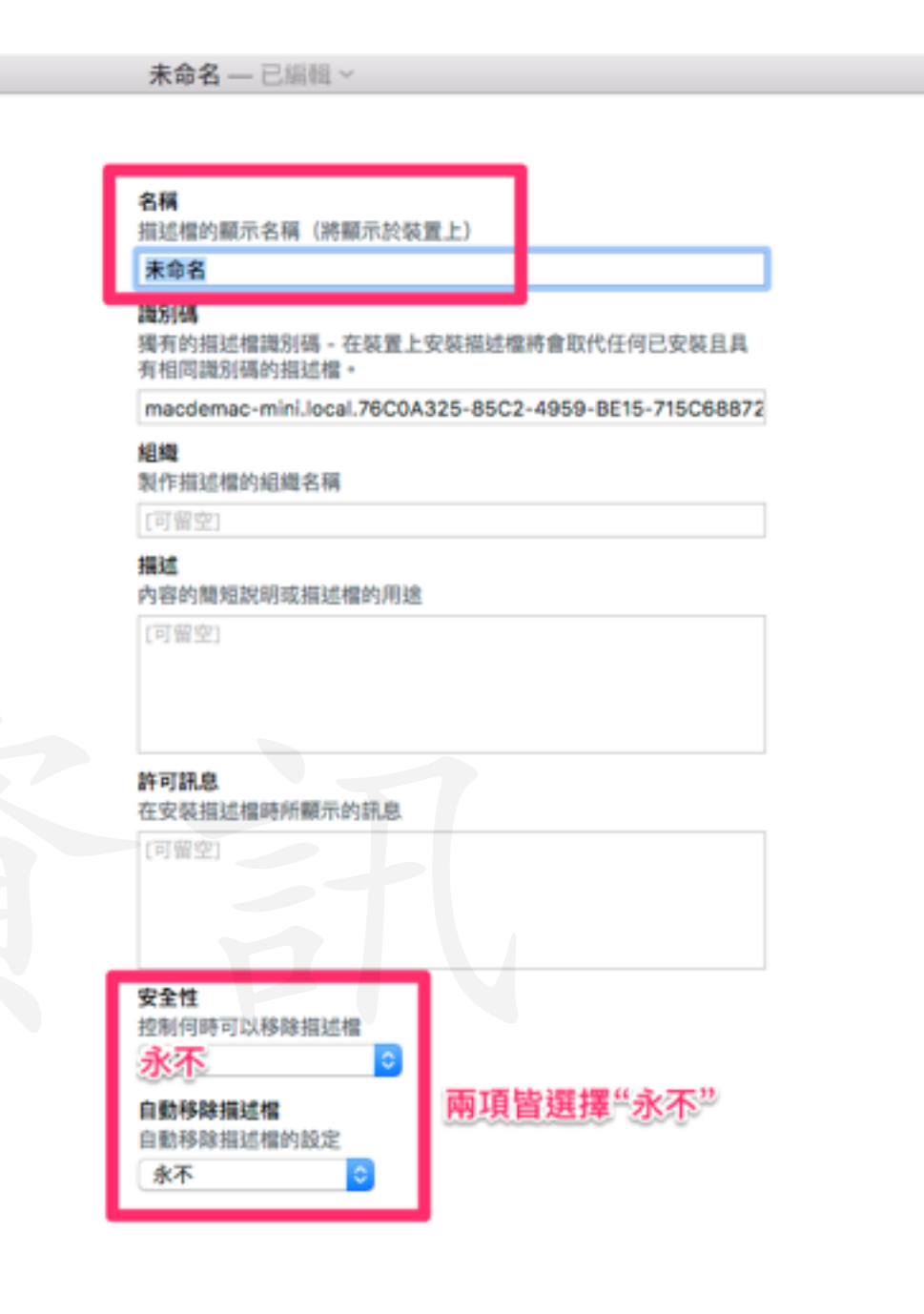

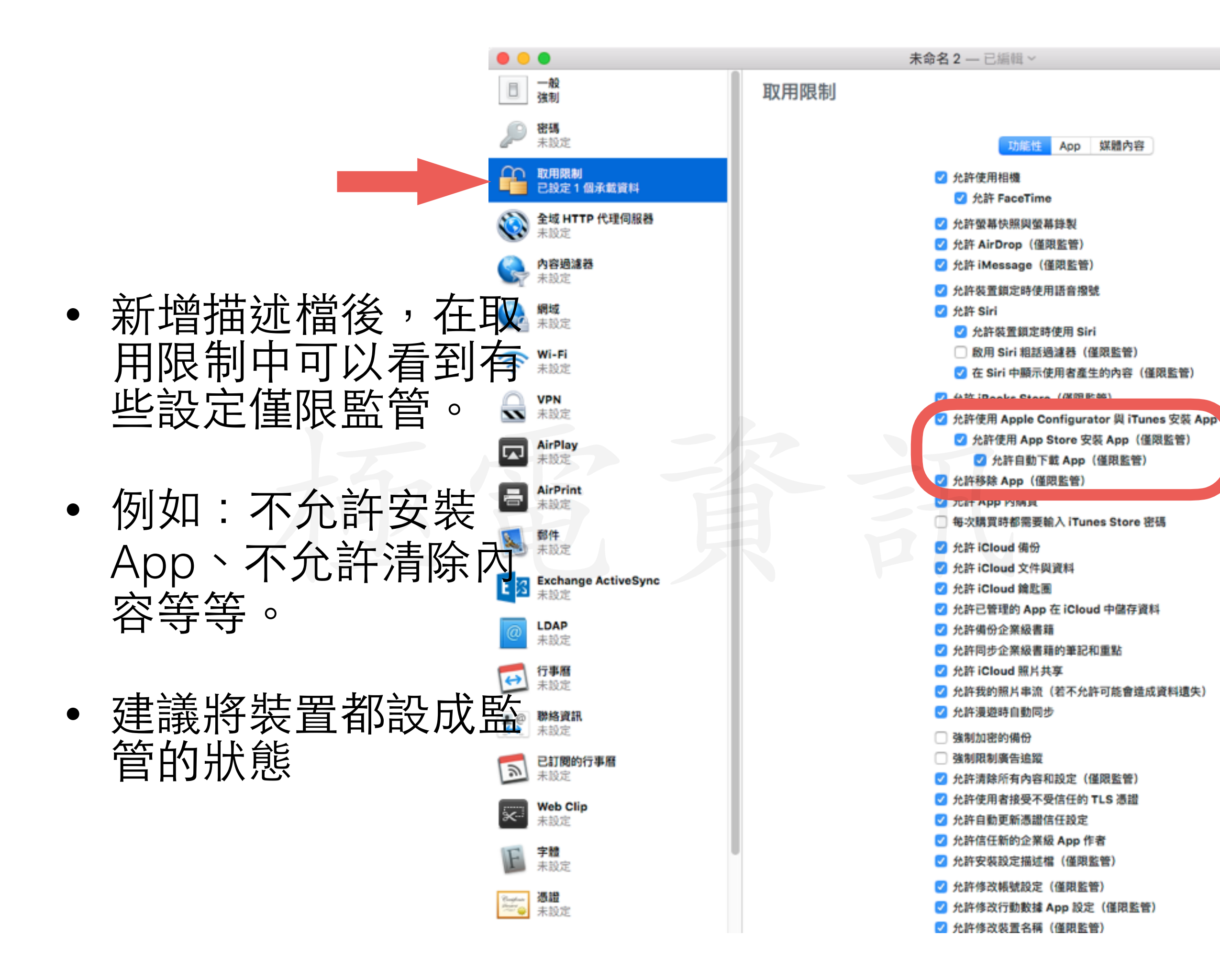

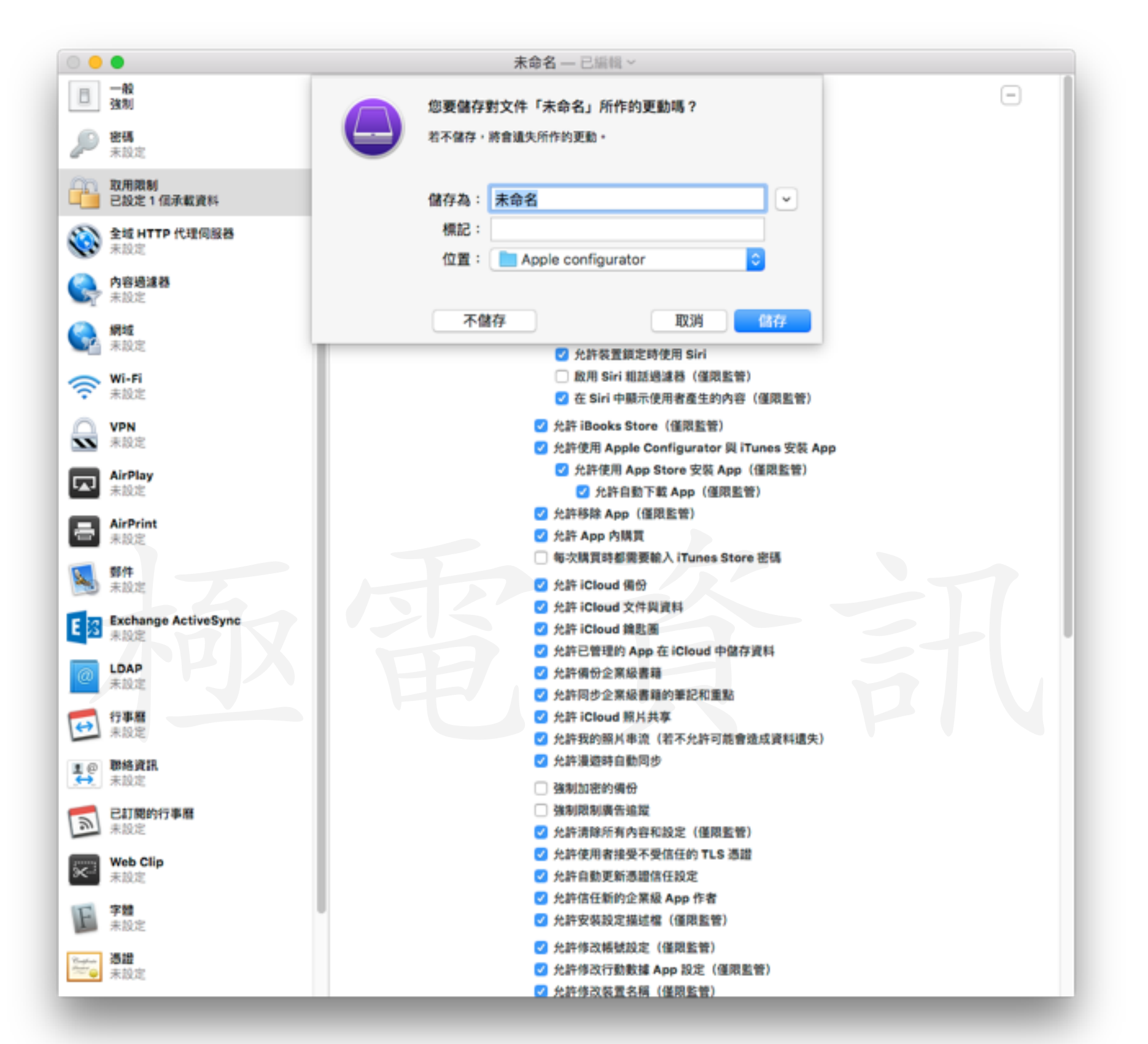

 完成後儲存,建議建立檔案夾,為描述檔做分類,以 供日後取用。

### 加入描述檔

|     | 1000                                                                                                    | ②<br>準備 3            | 所              | <b>有裝置</b><br>個<br>標記<br>活動<br>資訊<br>輸品 | <b>?</b><br>b說明 | Q.搜尋  |       |
|-----|----------------------------------------------------------------------------------------------------|----------------------|----------------|-----------------------------------------|-----------------|-------|-------|
| 未監管 | 恢復模式                                                                                                    |                      |                |                                         |                 |       |       |
|     |                                                                                                    |                      | 📄 描述檔          | ٢                                       | 1               | Q. 搜尋 | 1 更新項 |
| ad  | <ul> <li> 喜好項目 應差 </li> <li>最近使用過的 <ul> <li>○ iCloud Drive</li> <li>○ 應用程式</li> <li>○ 桌面</li> <li>○ 字載項目</li> <li>○ 百樂</li> <li>⑩ 圖片</li> <li>① mac</li> <li>● 影片</li> </ul> </li> </ul> | CONFIG<br>不允許連上其他mac | QONFIG<br>限制密碼 | CONFIG<br>Debbyipad2描述檔                 |                 |       |       |
|     | 10+ MM                                                                                                    |                      |                |                                         |                 |       |       |
|     |                                                                                                    |                      |                |                                         | 取涉              | 新したが入 |       |
|     |                                                                                                    |                      |                |                                         |                 |       |       |

#### 加入之前製作的描述檔,即可立即套用設定。

- ・ 名稱下面會顯示"此ipad是由XXX監管"
- ・加入描述檔後名稱無法更改

提醒事項

-

| iPad ≑     |                   |              | 下午3:30           | 100%              | -+ |
|------------|-------------------|--------------|------------------|-------------------|----|
|            | 設定                |              | ≺一般              | 關於本機              |    |
| Ð          | 飛航模式              | 0            | 名稱               | DebbyiPad         | 1  |
| <b>?</b>   | Wi-Fi             | Superinfo-AP | 此 iPad 是由「superi | nfo」監管            |    |
| *          | 藍牙                | 開啟           | 歌曲               |                   | D  |
|            |                   |              | 影片               |                   | 1  |
|            | 通知                |              | 照片               | (                 | D  |
| 8          | 控制中心              |              | 應用程式             | 2                 | 9  |
| C          | 勿擾模式              |              | 容量               | 12.9 GE           | в  |
| ~          | 65                |              | 可用空間             | 11.2 GE           | В  |
| 0          |                   |              | 版本               | 9.1 (13B143       | )  |
|            | 堂幕顯不與売度           |              | 機型               | MC989LL//         | 4  |
|            | 背景圖片              |              | 序號               | DN6GLKL0DKPH      | +  |
|            | 聲音                |              | Wi-Fi 位址         | 70:DE:E2:16:CD:85 | 9  |
| -          | 電池                |              | 藍牙               | 70:DE:E2:16:CD:8/ | A  |
| U          | 隱私權               |              |                  |                   |    |
|            | iCloud            |              | 法律資訊             | 3                 | >  |
| $\bigcirc$ | iTunes 與 App Ste  | ore          | 信任憑證庫            | 2015090100        | 0  |
|            | <b>那种,那校</b> 家建立。 | 行事度          | 進一步瞭解信任的憑証       |                   |    |

| iPad ₹     |                    | F#3:        | 37               | 100% +               |     |
|------------|--------------------|-------------|------------------|----------------------|-----|
|            | 設定                 | く描述檔        | 描述檔              | ▲ 描述檔 取用限制           |     |
| -          | TENUTREES          |             |                  |                      |     |
| ?          | Wi-Fi Supe         | rinfo-AP    | 阳电之证的效率          | 不允許清除內容和設定           |     |
| *          | 藍牙                 | 開啟          | ACTO TO MARKE MA | 不允許「共享的串流」           |     |
|            |                    | ž           | 著者 未簽署           | 不允許安裝設定描述檔           |     |
|            | 通知                 |             | 包含 取用限制 (20)     | 不允許 iCloud 備份        |     |
| 8          | 控制中心               |             |                  | 不分許使用配對的 Apple Watch |     |
| C          | 勿擾模式               | 取用限制        | ۶J               | 20 > 不允許修改裝置名稱       |     |
|            |                    |             |                  | 不允許「照片串流」            |     |
| Ø          | -AQ                |             |                  | 不允許使用 App 內購買        |     |
| AA         | 螢幕顯示與亮度            |             |                  | 不允許使用「文件雲端服務」        |     |
| *          | 背景圖片               | 5           |                  | 不允許修改密碼              |     |
| -0)        | 聲音                 |             |                  | 不允許更改帳號設定            |     |
|            | 電池                 |             |                  | 不允許 iMessage         |     |
| D          | 隱私權                |             |                  | 不允許 Game Center      |     |
|            |                    | _           |                  | 不允許 FaceTime         |     |
|            | iCloud             |             |                  | 不允許使用「iCloud 鑰匙圈」    |     |
| $\bigcirc$ | iTunes 與 App Store |             |                  | 不允許啟用「取用限制」          |     |
|            |                    |             |                  | 不允許移除 App            |     |
|            | 郵件、聯絡資訊、行事層        | f i         |                  | 不允許管理的 App 雲端同步      |     |
|            | 備忘錄                |             |                  | 不允許使用 Touch ID 解鎖    |     |
| =          | 提醒事項               |             |                  | 不允許更改 App 行動數據用量     |     |
|            | 油丁王六               | 1 +++ >++ + | 告 十日 十二 五五 十     |                      | クロム |

| 下午3:37        |             | 100% 📖 🕯 |
|---------------|-------------|----------|
| く描述檔          | 取用限制        |          |
| 不允許清除內容和      | 印設定         |          |
| 不允許「共享的串      | 3流」         |          |
| 不允許安裝設定描      | ā述檔         |          |
| 不允許 iCloud 備作 | 67          |          |
| 不允許使用配對的      | Apple Watch |          |
| 不允許修改裝置名      | 5稱          |          |
| 不允許「照片串派      | ไป          |          |
| 不允許使用 App F   | 为購買         |          |
| 不允許使用「文件      | [雲端服務]      |          |
| 不允許修改密碼       |             |          |
| 不允許更改帳號部      | 设定          |          |
| 不允許 iMessage  |             |          |
| 不允許 Game Cer  | nter        |          |
| 不允許 FaceTime  |             |          |
| 不允許使用「iClo    | ud 鑰匙圈」     |          |
| 不允許啟用「取用      | ]限制」        |          |
| 不允許移除 App     |             |          |
| 不允許管理的 App    | p 雲端同步      |          |
| 不允許使用 Touch   | h ID 解鎖     |          |
| 不允許更改 App 很   | 亍動數據用量      |          |

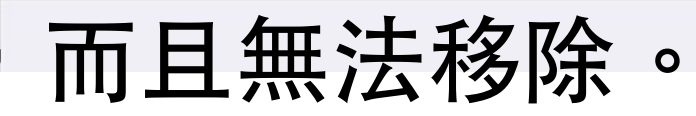

### 加入APP

選取登入來加入APP可用 以下兩種帳號:

- 使用一般Apple ID
- 使用VPP(大量採購計 畫)帳號
- 以上方式是利用線上連接帳號,並加入已經購買過或曾經下載過的
   APP。

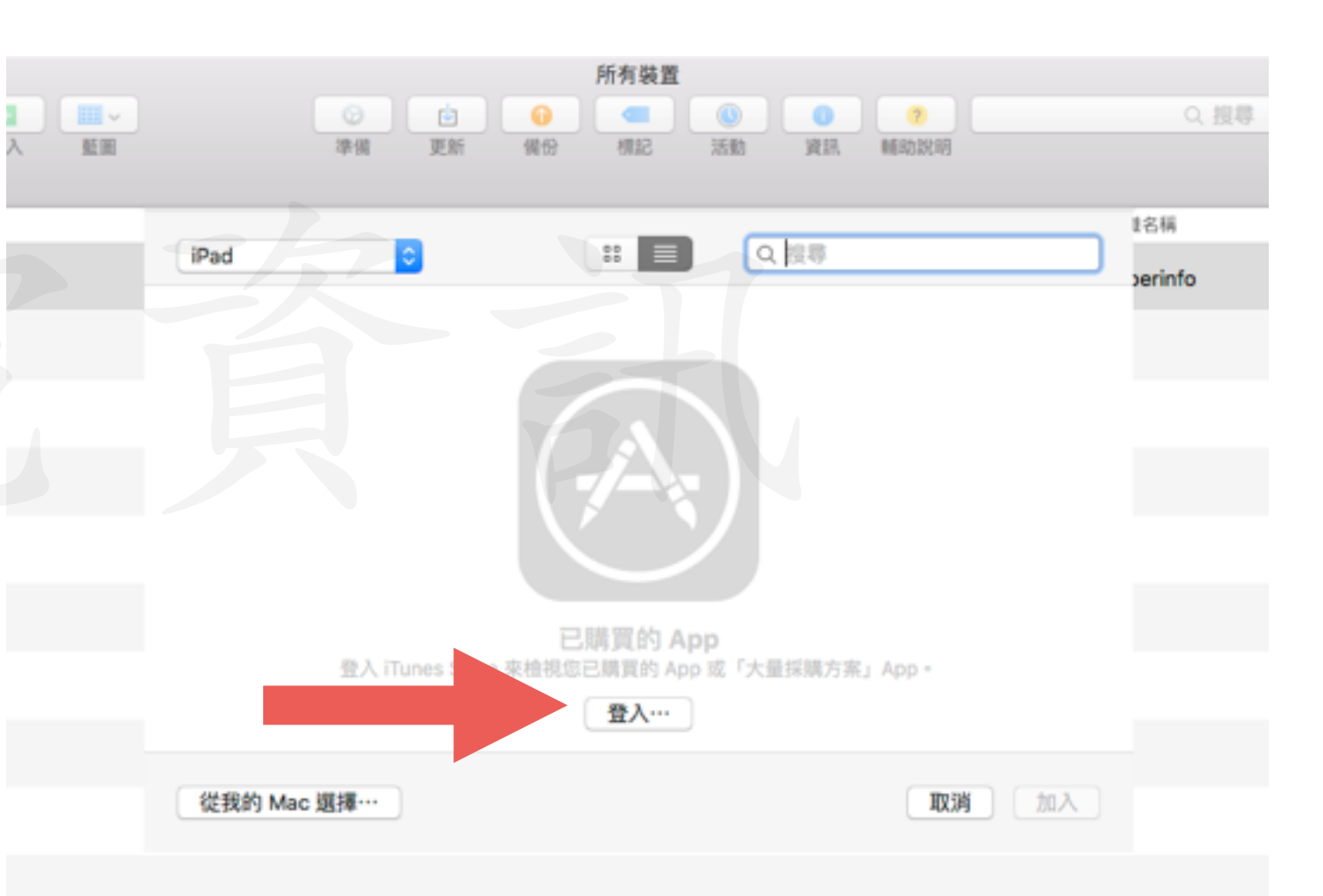

| ● ● ●<br><                      |                      | b 🕡   | 所有裝置           | D MIR | 7<br>MRMR48 |        | Q. 投导 |      |     |
|---------------------------------|----------------------|-------|----------------|-------|-------------|--------|-------|------|-----|
| [於預設]] 已監管 未監管 恢復模式<br>名稱<br>名稱 |                      |       |                | 0.428 |             |        | 北名稱   | 后槽 更 | 新項目 |
| 🍈 🕌 iPad                        | iPad C               | 版本    | 約告疫            | 東型    | 種類          | OS版本 v | perin |      |     |
|                                 | iMovie               | 2.2.1 | Apple          | 照片和視訊 | iPad/iPh    | 9.0    |       |      |     |
|                                 | GarageBand           | 2.0.7 | Apple          | 音樂    | iPad/iPh    | 8.4    |       |      |     |
|                                 | E Keynote            | 2.6   | Apple          | 生產力工具 | iPad/iPh    | 8.4    |       |      |     |
|                                 | Skitch               | 3.4.1 | Evernote       | 生產力工具 | iPad/iPh    | 8.4    |       |      |     |
|                                 | III Numbers          | 2.6   | Apple          | 生產力工具 | iPad/iPh    | 8.4    |       |      |     |
|                                 | Pages                | 2.6   | Apple          | 生產力工具 | iPad/iPh    | 8.4    |       |      |     |
|                                 | S Scruff             | 5.01  | Perry Street S | 社交    | iPad/iPh    | 8.4    |       |      |     |
|                                 | 🞓 iTunes U           | 3.1   | Apple          | 教育    | iPad/iPh    | 8.3    |       |      |     |
|                                 | Photoshop Fix        | 1.1   | Adobe          | 照片和視訊 | iPad/iPh    | 8.1    |       |      |     |
|                                 | 💠 Google 相簿          | 1.5.0 | Google, Inc.   | 照片和視訊 | iPad/iPh    | 8.1    |       |      |     |
|                                 | Words - Play & Learn | 1.126 | Cintech Ltd.   | 遊戲    | iPad/iPh_   | 8.1    |       |      |     |
|                                 | 従我的 Mac 選擇…          |       |                |       | 取消          | 人加     |       |      |     |

登入後的已購項目可看到APP的版本、開發商、類型、種類以及IOS系統版本要求。

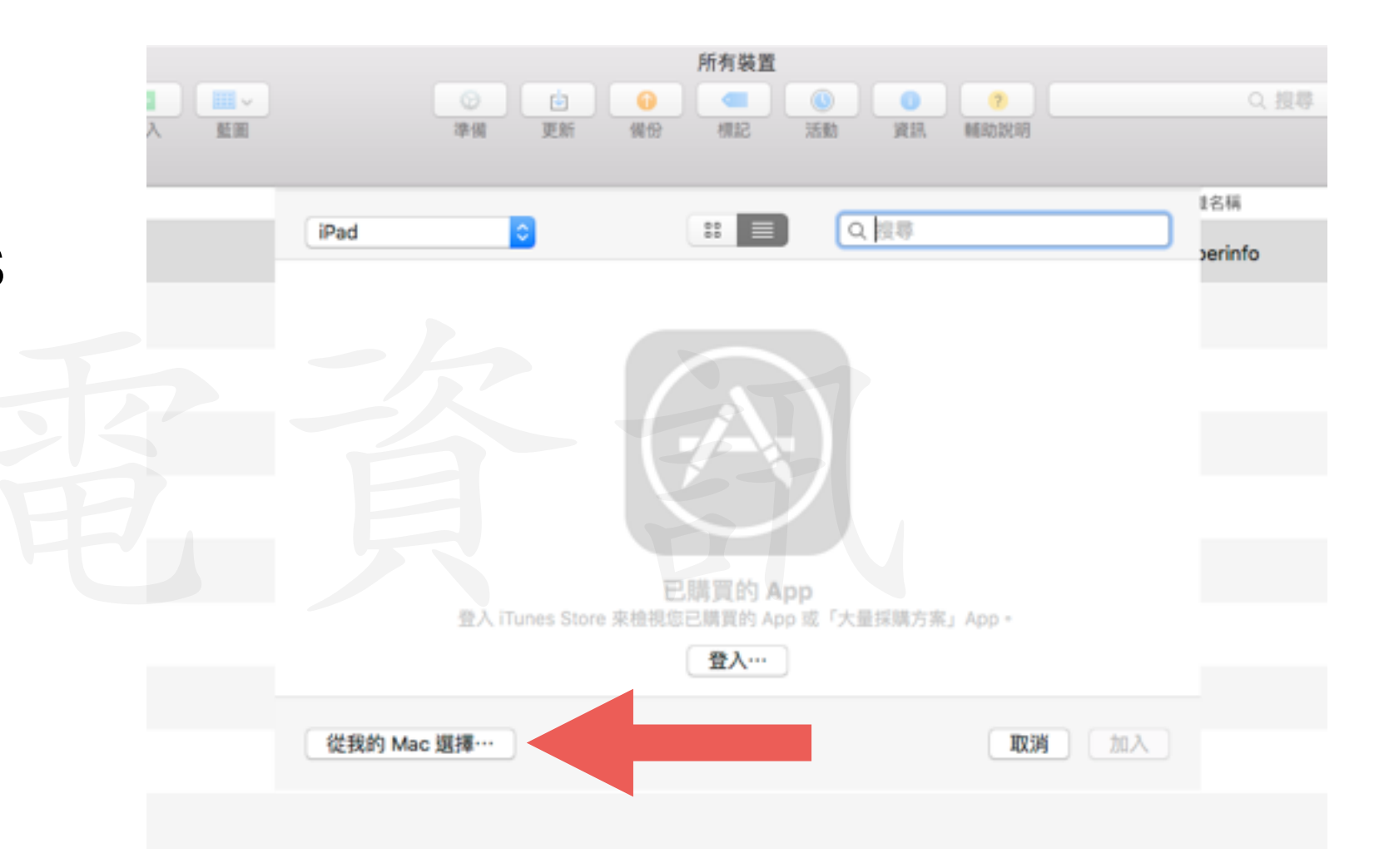

若您已經先在itunes
 APP Store下載好,
 並儲存在mac裡的
 話,即可離線輸入
 APP。

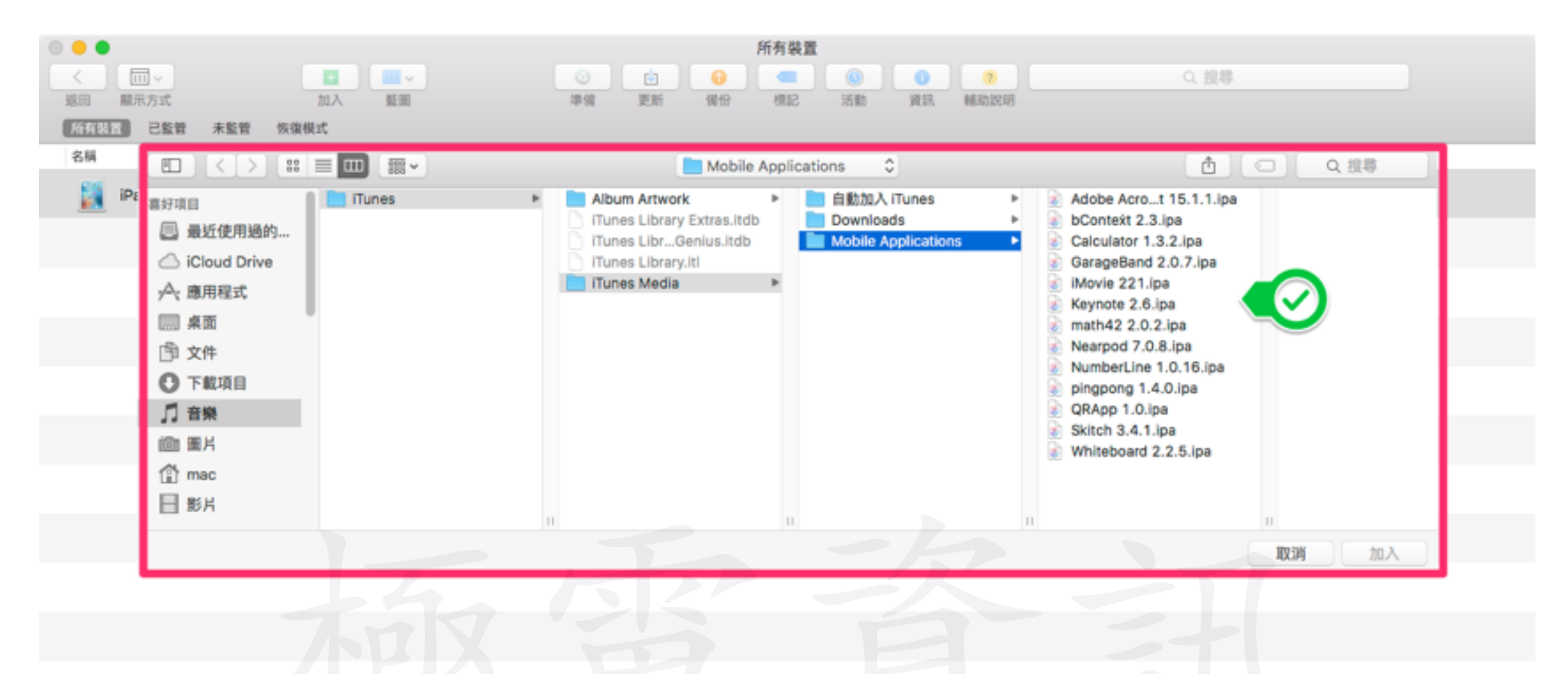

• APP的路徑為

音樂—> iTunes—> iTunesMedia—> Mobile Applications

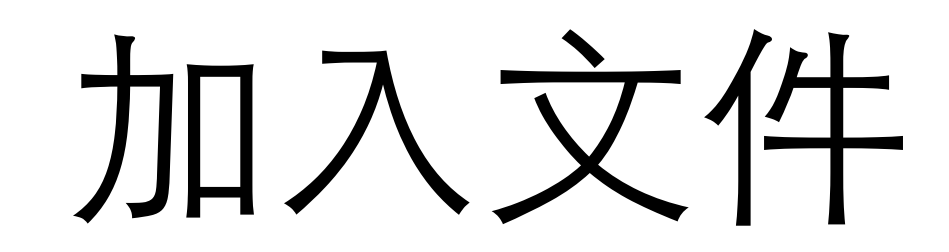

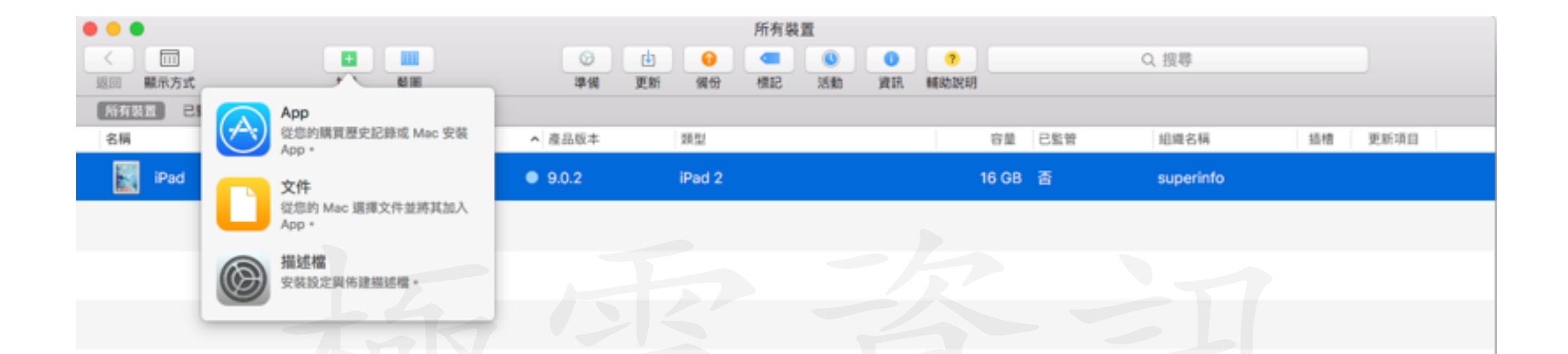

- 先選取欲加入文件的裝置
- 只要加入相對應的APP即可輕鬆加入文件
- 例如: PDF Reader(.Pdf)、Keynote(.ppt .key)或 Word(.doc)

| ●<br>●<br>-<br>-<br>-<br>-<br>-<br>-<br>-<br>-<br>-<br>-<br>-<br>-<br>- |            | O D<br>DH RH          | <br>個份 | 所有裝置         | n Ria | NEADOLNE |          | Q. 授専  |      |      |  |
|-------------------------------------------------------------------------|------------|-----------------------|--------|--------------|-------|----------|----------|--------|------|------|--|
| 名稱                                                                      | 2.01       |                       |        |              |       | 0.12.8   |          | 164    | 1548 | 更新项目 |  |
| 🙀 iPad                                                                  | 2.59       | <b>2</b>              | 15.*   |              | -     | G. 12.49 | 00.548.0 | erinfo |      |      |  |
|                                                                         | 109        |                       | 10.4   | PERM         | 202   | 42.0     | 05版中发水   |        |      |      |  |
|                                                                         | <b>8</b> 4 | dobe Acrobat Reader   | 15.1.1 | Adobe        | 尚来    | iPad/iPh | 8.0      |        |      |      |  |
|                                                                         | 👩 Ga       | arageBand             | 2.0.7  | Apple        | 音樂    | iPad/iPh | 8.4      |        |      |      |  |
|                                                                         | ы          | tovie                 | 221    | Apple        | 照片和視訊 | iPad/iPh | 9.0      |        |      |      |  |
|                                                                         | 💽 Ke       | lynote                | 2.6    | Apple        | 生產力工具 | iPad/iPh | 8.4      |        |      |      |  |
|                                                                         | а ы        | Context - Interactive | 2.3    | bNapkin Inc. | 教育    | iPad     | 8.0      |        |      |      |  |
|                                                                         |            |                       |        |              |       |          |          |        |      |      |  |
|                                                                         |            |                       |        |              |       |          |          |        |      |      |  |
|                                                                         |            |                       |        |              |       | NC/H     | 道揮…      |        |      |      |  |
|                                                                         |            |                       |        |              |       |          |          |        |      |      |  |

• 只要安裝好可加入文件的App,系統會自行列出來。

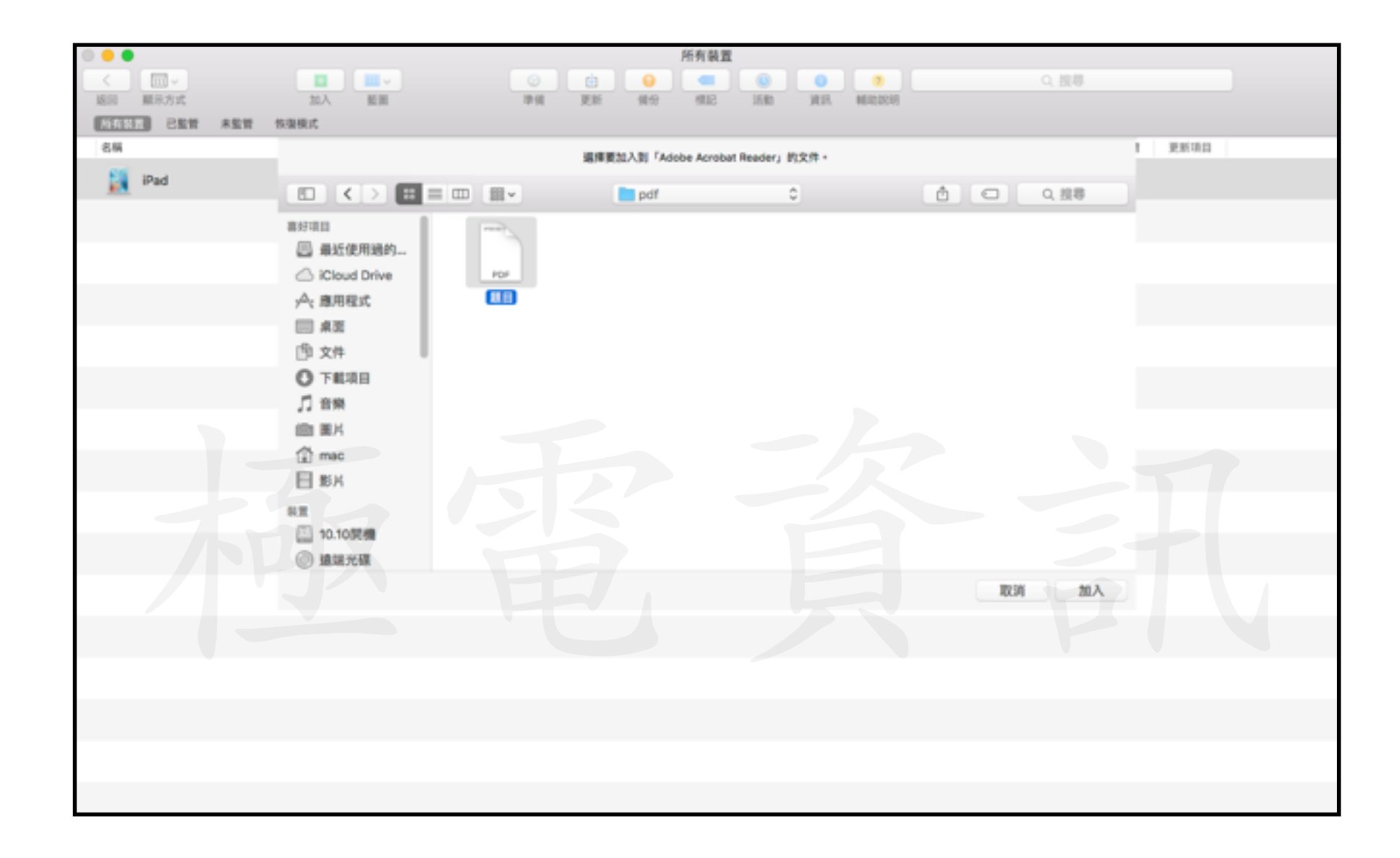

• 選擇欲加入的文件即可

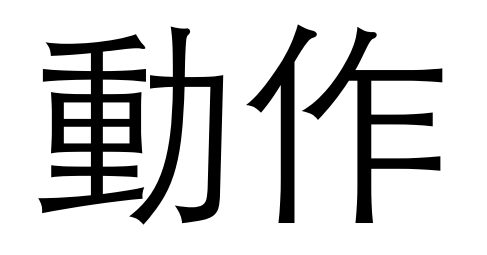

| •••                    |                                         | 所有裝置                                                                                                    |                         |              |
|------------------------|-----------------------------------------|----------------------------------------------------------------------------------------------------|-------------------------|--------------|
|                        | 2 2 4 4 1 2 1 2 1 2 1 2 1 2 1 2 1 2 1 2 | 2000 (1000) (1000) (1 | (?)                     | Q. 搜尋        |
| 所有装置 已監管 未監管 恢復模式 一年三班 |                                         |                                                                                                    |                         |              |
| 名稱                     | ▲ 產品版本                                  | 類型                                                                                                    | 容量 已監管                  | 組織名稱 插槽 更新項目 |
| iPad (                 | 加入                                      | iPad 2                                                                                                    | 16 GB 좀                 | superinfo    |
| Cebby                  | 移味 ►<br>修改 ►<br>輸出 ►                    | iPhone 6                                                                                                    | 64 GB 否                 | 28           |
|                        | 回復<br>更新…<br>準備…<br>從備份回復…              |                                                                                                    | <ul> <li>對著裝</li> </ul> | 置按右鍵有許多      |
|                        | 会用<br>備份                                |                                                                                                    | 指令可                     | 使用           |
|                        | 進階 ▶                                    |                                                                                                    |                         |              |
|                        | 簡介<br>快速查看<br>標記…                       |                                                                                                    | • 可修改                   | 裝置背景圖片與      |
|                        |                                         |                                                                                                    | 名稱                      |              |

 查看裝置資訊、為裝置 分類並標記

### 進階功能

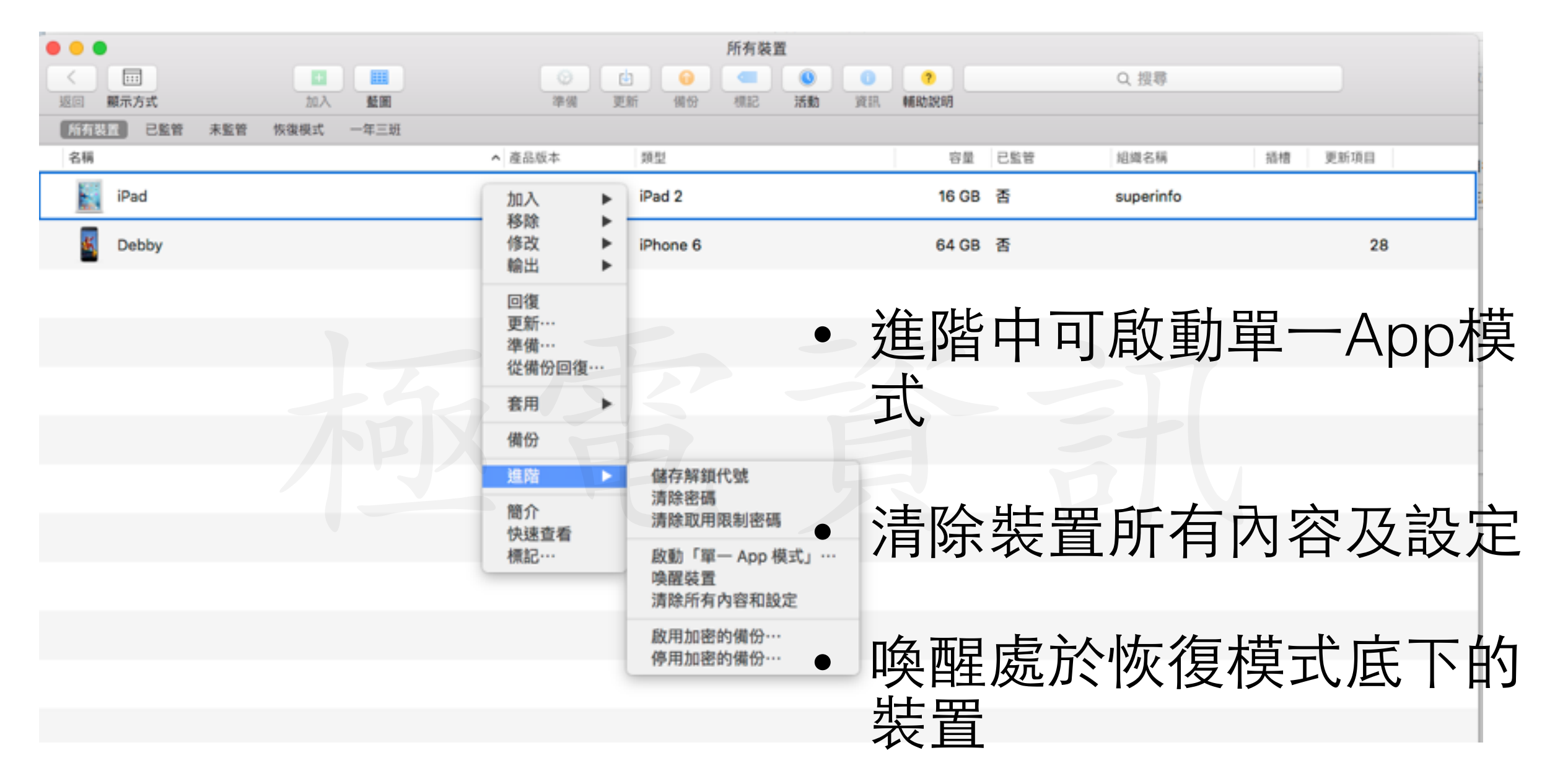

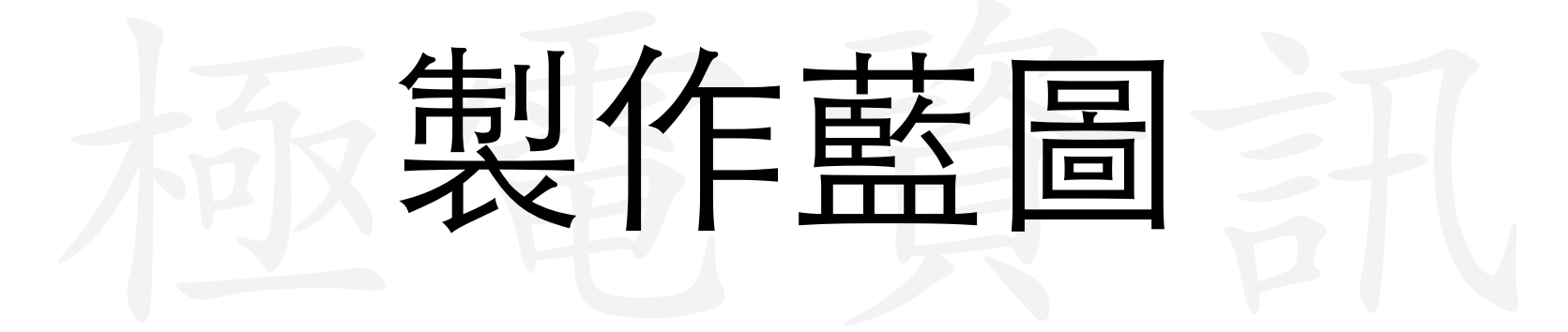

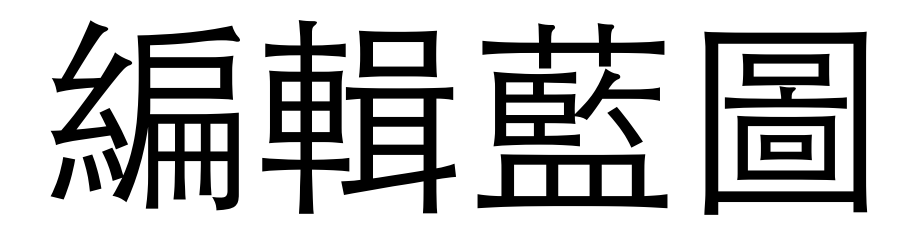

 藍圖可讓您預設要套用 至實體裝置的動作。您 可以將設定描述檔和 App 加入藍圖,就像加 入至一般裝置上一樣。

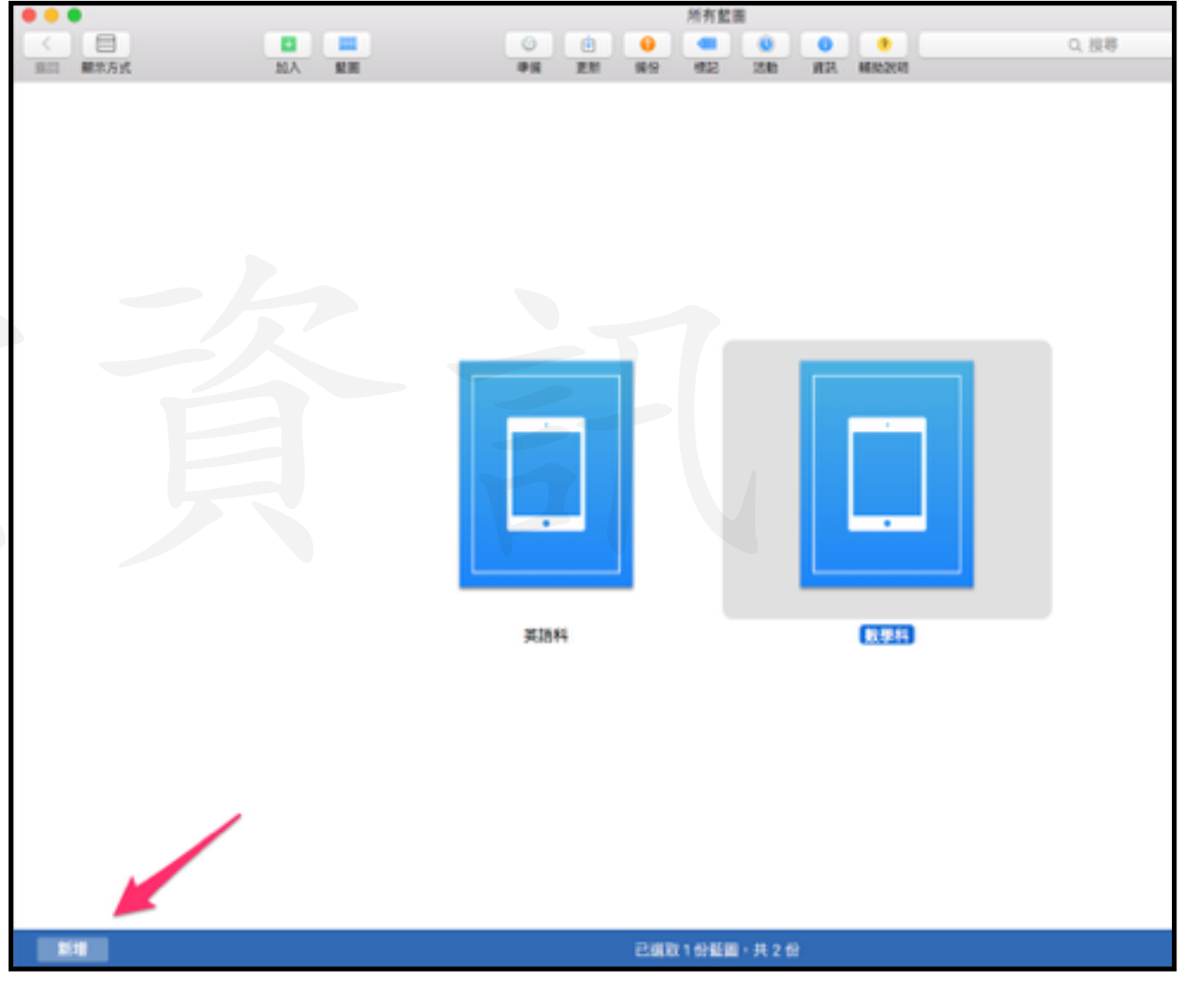

### 加入App

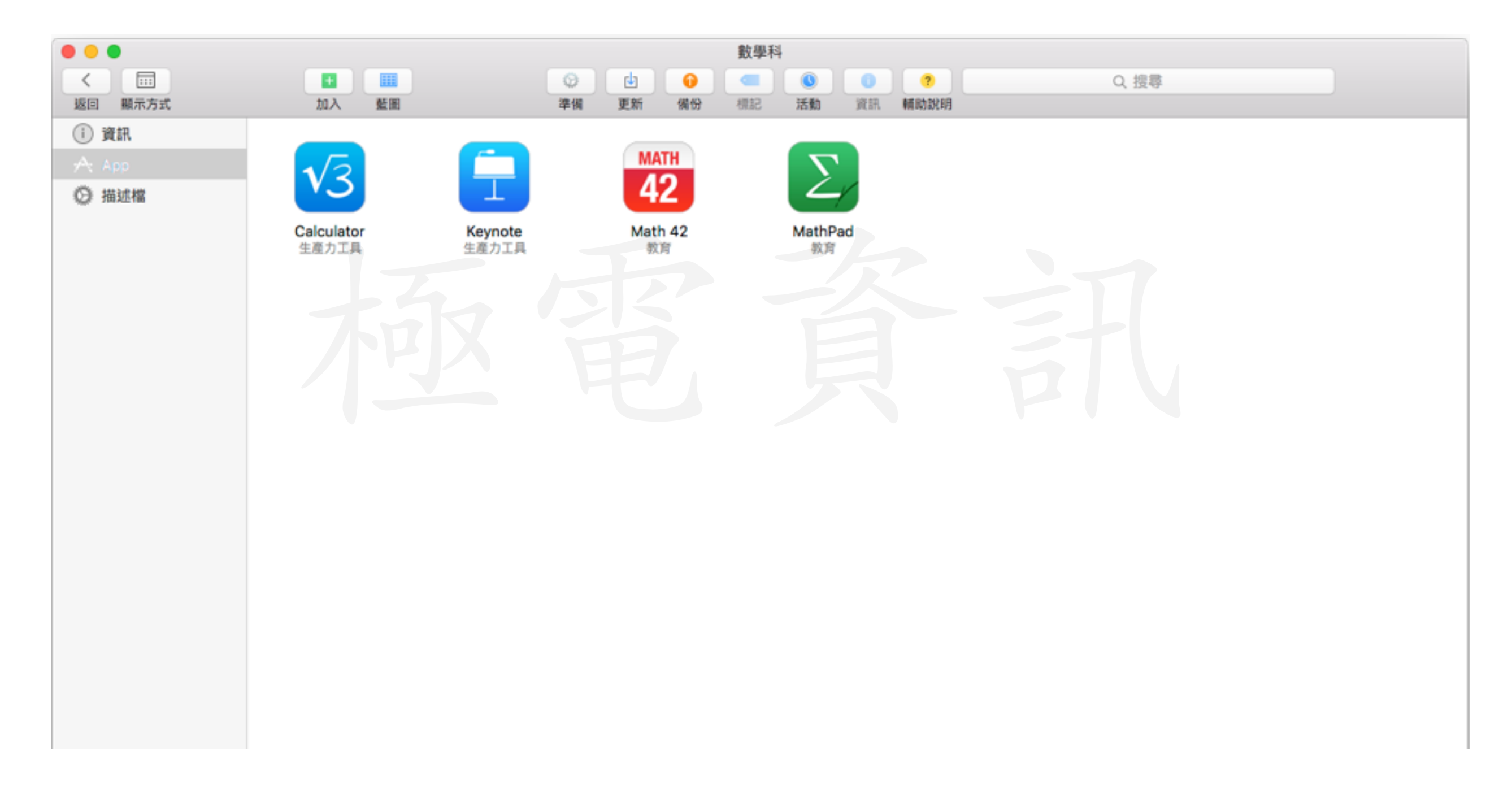

## 加入描述檔

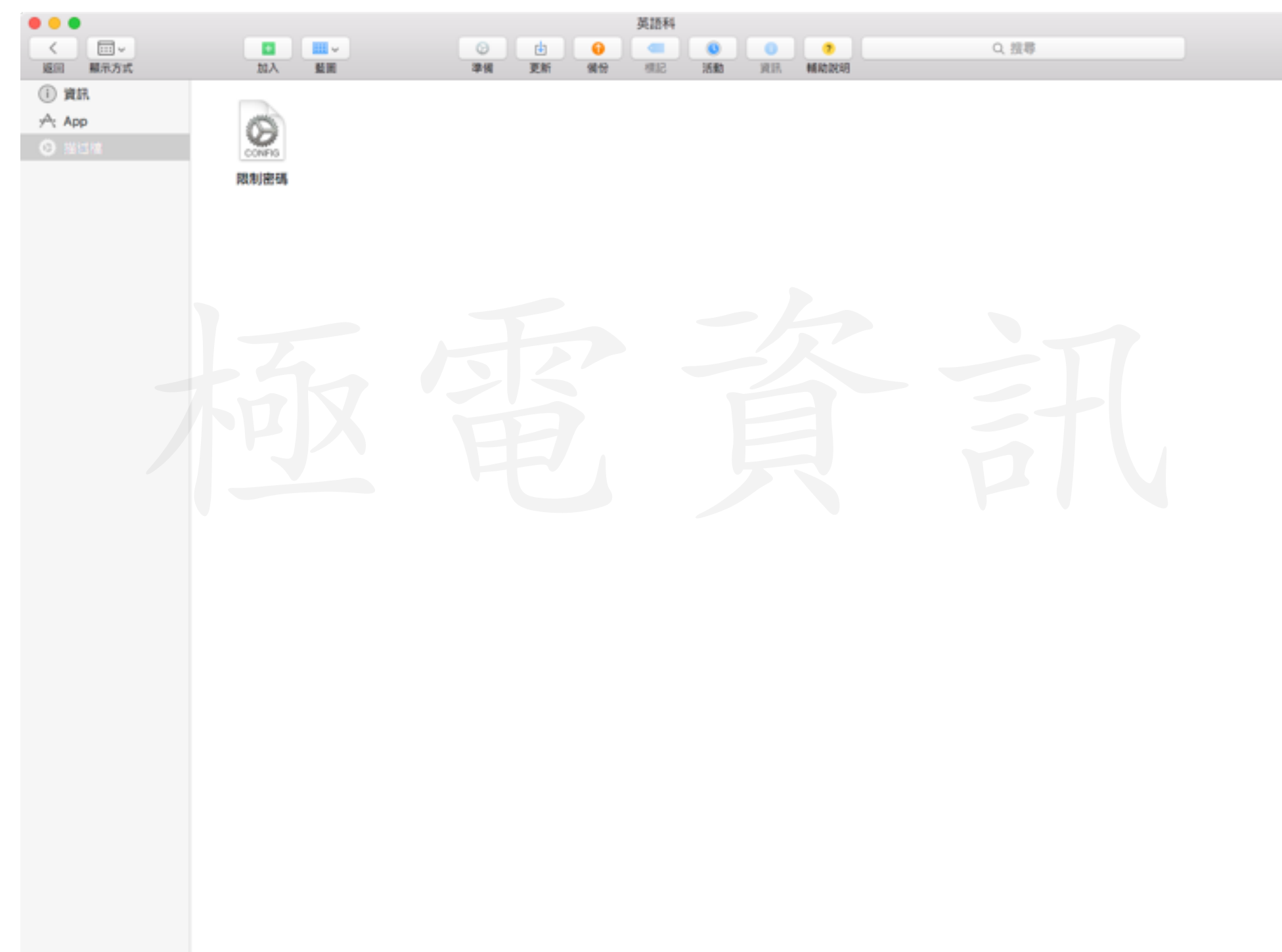

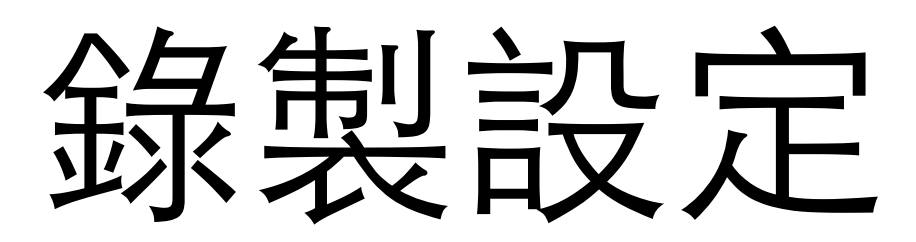

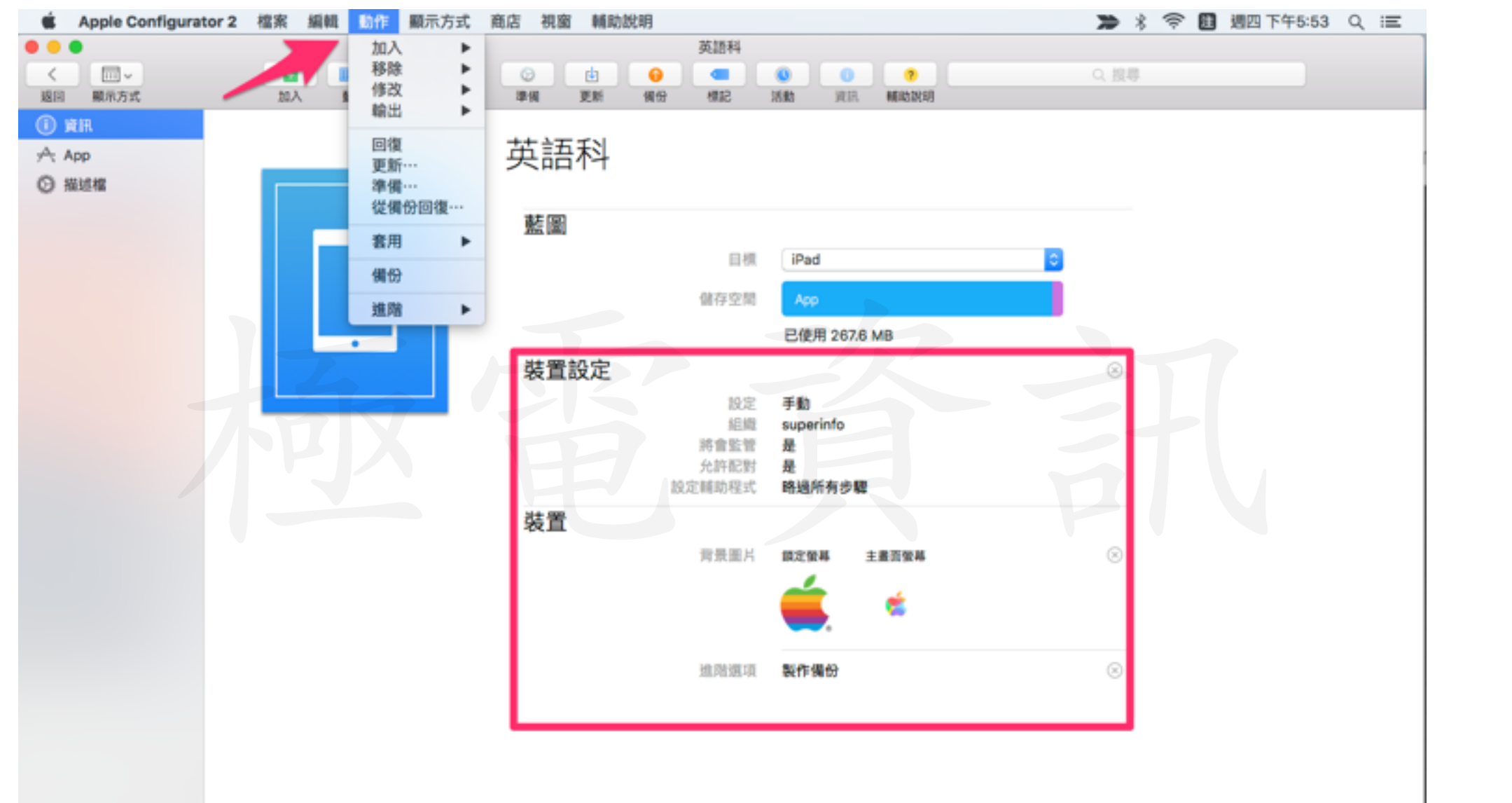

動作底下的選項都可以套用在藍圖裡面,裝置套用藍圖後即會自動進行。

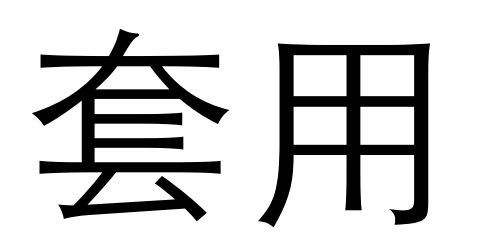

| ● ○ ●                                    |                            |                                                                   |           |              |
|------------------------------------------|----------------------------|-------------------------------------------------------------------|-----------|--------------|
| ✓ □□□ □□ □□ □□ □□ □□ □□ □□ □□ □□ □□ □□ □ | 学術 3                       | <ul> <li>         ● ● ● ● ● ● ● ● ● ● ● ● ● ● ● ● ● ● ●</li></ul> | ?<br>重助說明 | Q. 搜尋        |
| 所有装置 已監管 未監管 恢復模式 一年三班                   |                            |                                                                   |           |              |
| 名稱                                       | ▲ 產品版本                     | 類型                                                                | 容量 已監管    | 組織名稱 插槽 更新項目 |
| iPad                                     | 加入                         | iPad 2                                                            | 16 GB 否   | superinfo    |
| 🌣 📓 Debby                                | 移除<br>修改<br>輸出             | iPhone 6                                                          | 64 GB 否   | 28           |
|                                          | 回復<br>更新…<br>準備…<br>從備份回復… |                                                                   |           |              |
|                                          | 套用     ▶       備份     進階   | <ul> <li>英語科</li> <li>數學科</li> </ul>                              |           |              |
|                                          | 簡介<br>快速查看<br>標記…          |                                                                   |           |              |

• 按右鍵選擇套用